Instrukcja obsługi drukarki INNOVA DF-1 Uwagi dotyczące formy instrukcji, informacje o zauważonych błędach proszę kierować na adres <u>dokumentacja@innova-sa.pl</u>.

Wersja oprogramowania:1.1 i 1.2Wersja dokumentu:004

## Usuwanie zużytych urządzeń

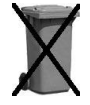

Po zakończeniu okresu użytkowania nie wolno wyrzucać drukarki traktując ją jako normalne odpady komunalne!

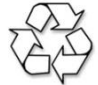

Po zakończeniu okresu użytkowania drukarkę należy oddać do punktu zbiórki i recyklingu urządzeń elektrycznych i elektronicznych!

#### Bezpieczeństwo użytkowania

A) Zasilacz zewnętrzny drukarki przystosowany jest do pracy w pomieszczeniu zamkniętym o swobodnym przepływie powietrza.

- Odłączenie urządzenia od sieci zasilającej następuje po wyciągnięciu wtyczki zasilacza z gniazda zasilającego, które powinno być usytuowane w pobliżu urządzenia i być łatwo dostępne.
- Zasilacz nie posiada elementów zabezpieczenia, regulacji i konserwacji dostępnych bez otwierania obudowy. Nie należy dokonywać żadnych samodzielnych napraw ze względu na możliwość porażenia prądem.

B) W drukarce fiskalnej zastosowano akumulator zapewniający poprawną pracę drukarki w przypadku odłączenia zewnętrznego zasilania. W przypadku dłuższego nie korzystania z urządzenia zaleca się cykliczne (raz na 2 miesiące) podłączanie zewnętrznego zasilania na czas 48 godzin w celu naładowania akumulatora.

# Spis treści

| KOMPLETACJA                                                                                                    | 6                                             |
|----------------------------------------------------------------------------------------------------|-----------------------------------------------|
| SŁOWNICZEK                                                                                                    | 7                                             |
| DANE TECHNICZNE – OPIS KONSTRUKCJI                                                                                                    | 12                                            |
| DRUKARKI FISKALNE                                                                                                    | 14                                            |
| Założenia ogólne<br>Tryby pracy drukarki                                                                                                    | 14<br>15                                      |
| INSTALACJA DRUKARKI                                                                                                    | 18                                            |
| Uwagi do instalacji drukarki<br>Sposób podłączenia drukarki<br>Instalacja drukarki w systemach Windows<br>Ogólne zasady korzystania z interfejsu USB                                                                                                    | 18<br>18<br>20<br>20                          |
| MODUŁ KOPII ELEKTRONICZNEJ INNEJ/1                                                                                                    | 22                                            |
| BUDOWA DRUKARKI                                                                                                    | 25                                            |
| WŁĄCZANIE/WYŁĄCZANIE DRUKARKI                                                                                                    | 26                                            |
| Przewijanie papieru<br>Opis stanów drukarki (diody LED)                                                                                                    | 26<br>27<br>28                                |
| W YMIANA PAPIERU                                                                                                    |                                               |
| WYMIANA PAPIERU                                                                                                    | 29                                            |
| WYMIANA PAPIERU<br><b>MENU DRUKARKI</b><br>ZASADY PORUSZANIA SIĘ PO MENU<br>ZASADY USTAWIANIA WARTOŚCI PRZY KONFIGURACJI<br>I REALIZACJI WYDRUKÓW<br>Zasady ustawiania dat i godzin<br>Zasady ustawiania wartości typu ,,jedna z"<br>Zasady ustawiania wartości liczbowych                  | <b> 29</b><br>30<br>31<br>31<br>32<br>32      |
| WYMIANA PAPIERU<br><b>MENU DRUKARKI.</b><br>ZASADY PORUSZANIA SIĘ PO MENU<br>ZASADY USTAWIANIA WARTOŚCI PRZY KONFIGURACJI<br>I REALIZACJI WYDRUKÓW<br>Zasady ustawiania dat i godzin<br>Zasady ustawiania wartości typu ,,jedna z"<br>Zasady ustawiania wartości liczbowych<br>KONFIGURACJA | <b>29</b><br>30<br>31<br>31<br>32<br>32<br>33 |

| USTAWIENIE NAPIĘCIA SZUFLADY NA PIENIĄDZE     |         |
|-----------------------------------------------|---------|
| USTAWIENIE TRYBU OBSŁUGI SEKWENCJI            |         |
| Testy drukarki                                |         |
| RAPORTY                                       |         |
| RAPORT DOBOWY                                 |         |
| RAPORTY OKRESOWE                              | 39      |
| RAPORT MIESIĘCZNY                             | 41      |
| RAPORT INFORMACYJNY                           | 41      |
| RAPORT NAPISÓW STAŁYCH Z ROM                  |         |
| RAPORT ROZLICZENIOWY                          |         |
| WYDRUK KOPII DOKUMENTU                        |         |
| FISKALIZACJA                                  | 45      |
| WYKAZ KOMUNIKATÓW I BŁĘDÓW                    |         |
| SYGNALIZOWANYCH PRZEZ DRUKARKĘ                |         |
| BŁEDY WYWOŁANE ANALIZA SEKWENCJI              |         |
| KOMUNIKATY I BŁĘDY WYWOŁANE ZŁĄ PRACĄ PODZESP | ołów 57 |
| ZAŁĄCZNIKI                                    | 65      |
| 1. WZÓR LEGITYMACJI SERWISANTA                | 65      |
| 2. DEKLARACJA ZGODNOŚCI EC                    | 66      |

# Ważne zalecenia dla użytkowników

(NA CO ZWRACAĆ UWAGĘ)

#### 1. Zasilanie sieciowe

Jeżeli drukarka jest prawidłowo zasilana z sieci to lampka sygnalizacyjna świeci światłem białym ciągłym. W przypadku braku zasilania sieciowego lampka ta zmienia barwę na żółtą – jest to sytuacja błędna i należy sprawdzić dlaczego wystąpił zanik zasilania (np. odłączenie kabla sieciowego od zasilacza).

Uwaga: świecenie lampki kolorem żółtym oznacza, że drukarka jest zasilana tylko z wewnętrznego akumulatora. W takiej sytuacji, jeżeli przez 20 minut nie są wykonywane żadne operacje na kasie drukarka może automatycznie przejść w stan "uśpienia" (gasną lampki kontrolne i wyświetlacz klienta). Ma to na celu oszczędzenia akumulatora wewnętrznego. Wznowienie operacji na kasie lub podłączenie zewnętrznego zasilania powoduje automatycznie ponowne włączenie drukarki. Również naciśnięcie klawisza "NIE" powoduje włączenie drukarki ("obudzenie").

### 2. Moduł kopii elektronicznej

Moduł INNEJ/1 jest podłączany do dedykowanego gniazda USB umiejscowionego z frontu drukarki. Podłączona do drukarki "czarna skrzynka" rejestruje wszystkie dokumenty, które w standardowym urządzeniu byłyby emitowane na mechanizmie kopii, w identycznym formacie jak dotychczas (paragony, wydruki niefiskalne, raporty dobowe).

#### 3. Sygnalizacja końca papieru

Czujnik końca papieru sygnalizuje tylko stan całkowitego braku papieru. Z tego względu zaleca się stosowanie papieru o zabarwionej końcówce (czerwona lub zielona kreska na ok. 1m przed końcem rolki na środku lub na jednej z krawędzi wstęgi papieru) i jego natychmiastową wymianę po zaobserwowaniu na wydruku zabarwionego końca!

#### 4. Wymiana papieru

Jeżeli papier skończył się podczas wydruku (np. paragonu) podczas jego wymiany nie należy wyłączać drukarki (poprzez dłuższe naciśnięcie klawisza "NIE") ponieważ może to spowodować anulowanie rozpoczętego wydruku. Jeżeli zasilanie nie zostanie wyłączone to wydruk zostanie poprawnie dokończony na nowej rolce.

## 5. Zamykanie pokrywy drukarki

Otwarcie pokrywy mechanizmu drukującego jest wykrywane i sygnalizowane poprzez komunikat o błędzie, sygnał dźwiękowy trwający ok. 3 s oraz migotanie czerwonej lampki sygnalizacyjnej opisanej słowem "błąd". Po zamknięciu pokrywy zarówno po wymianie papieru jak i w innej sytuacji (np. wyjęcie rolki papieru) należy skasować stan błędny poprzez krótkie naciśnięcie klawisza "NIE".

UWAGA:

- Mechanizm drukujący drukarki INNOVA DF-1 bezpośrednio po zamknięciu pokrywy wykonuje automatyczny wysuw papieru o kilka cm. W tym momencie urządzenie jeszcze nie reaguje na klawisz "NIE". Skasowanie komunikatu o błędzie jest zatem możliwe po ok. 1-2 s od zamknięcia pokrywy.
- Kasowanie komunikatu o błędzie ("Brak papieru", "Otwarta pokrywa" i inne) wymaga krótkiego naciśnięcia klawisza "NIE". Dłuższe naciśnięcie (ok. 2s) powoduje wyłączenie drukarki (!).

### 6. Automatyczne anulowanie paragonu

Przepisy Ministerstwa Finansów wymagają, aby otwarta transakcja (paragon) została zakończona po czasie nie dłuższym niż 20 minut. W przypadku przekroczenia tego czasu drukarka automatycznie anuluje paragon. Oprogramowanie kasy i organizacja procesu sprzedaży (np. ustalenie kodu towaru nie posiadającego etykiety i kodu kreskowego) powinny uwzględniać ten fakt.

### 7. Drukowanie raportu dobowego

Przepisy Ministerstwa Finansów nakładają na wszystkich podatników objętych obowiązkiem stosowania kas fiskalnych bezwzględny wymóg rejestrowania dziennej sprzedaży w pamięci fiskalnej poprzez drukowanie raportu dobowego. Raport ten może być wymuszony automatycznie przez system kasowy (komputer sterujący kasami w sklepie) lub uzyskany przy użyciu klawiatury **drukarki zgodnie z tą instrukcją obsługi.** Chociaż przepisy Ministerstwa Finansów mówią, że **raport dobowy** powinien być drukowany "najpóźniej przed rozpoczęciem sprzedaży w dniu następnym" to zaleca się drukowanie tego raportu na koniec dnia, w którym została dokonana sprzedaż. W przeciwnym razie raport zostanie zapisany do pamięci fiskalnej z datą następnego dnia (co wynika z wymagań technicznych Ministerstwa Finansów dla kas rejestrujących), co spowoduje rozbieżność danych pomiędzy systemem księgowym sklepu (sprzedaż dzienna zostanie przez system zaliczona podczas zamykania doby) a zapisem w pamięci fiskalnej kasy (sprzedaż dla danego dnia zostanie zapisana z datą następnego dnia). Rozbieżność wystąpi również jeżeli z dowolnej przyczyny raporty dobowe nie zostaną wykonane przez jeden lub więcej dni. Wówczas w kolejnym wykonanym raporcie dobowym zostanie wykazana (i zarejestrowana w pamięci fiskalnej) suma sprzedaży z dwóch lub więcej kolejnych dni.

W systemach kasowych oprócz operacji wymaganych przez system księgowy, wykonywanych na komputerze sterującym sklepem podczas zamykania dnia obowiązujące jest wykonanie na wszystkich kasach (drukarkach) fiskalnych raportów dobowych. Z reguły operacja ta jest inicjowana przez komputer sterujący sklepem podczas procedury zamykania dnia.

#### UWAGA:

- W trakcie zamykania doby wszystkie drukarki powinny być włączone i w każdej z nich powinien być zainstalowany **moduł kopii** elektronicznej!<sup>1</sup>
- W trakcie zamykania doby wszystkie drukarki nie powinny wykazywać żadnych komunikatów o błędach, tak aby były w stanie wydrukować poprawnie raporty dobowe.
- Zalecamy skontrolowanie po zamknięciu dnia, czy wszystkie drukarki wykonały raport dobowy i w przypadku gdy to nie nastąpiło wykonanie tego raportu przy pomocy klawiatury drukarki, przed godz. 24.00 danego dnia, aby uniknąć rozbieżności między zapisami w pamięci fiskalnej i zapisami w systemie księgowym.

<sup>&</sup>lt;sup>1</sup> W przypadku nie podłączenia modułu raport zostanie wykonany; wszystkie kopie dokumentów zostaną zapisane w kopii elektronicznej podczas wykonywania następnego raportu dobowego. W przypadku wykonaniu dwóch raportów dobowych bez podłączonego modulu kopii elektronicznej nastąpi blokada sprzedaży! (aktywna do momentu wykonania raportu dobowego i przepisania zapisanych w pamięci podręcznej dokumentów do kopii elektronicznej).

# Kompletacja

W skład kompletacji drukarki wchodzą wymienione w poniższej tabeli podzespoły:

| Lp. | Element kompletacji                             | llość |
|-----|-------------------------------------------------|-------|
| 1   | Drukarka INNOVA DF-1                            | 1     |
| 2   | Wyświetlacz                                     | 1     |
| 3   | Moduł kopii elektronicznej INNEJ/1              | 1     |
| 4   | Zasilacz impulsowy 24V                          | 1     |
| 5   | Rolka kasowa                                    | 2     |
| 6   | Instrukcja obsługi drukarki                     | 1     |
| 7   | Książka kasy rejestrującej                      | 1     |
| 8   | Karta gwarancyjna                               | 1     |
| 9   | Zawiadomienie podatnika o miejscu instalacji    | 1     |
|     | kasy rejestrującej                              |       |
| 10  | Zawiadomienie serwisu o miejscu instalacji kasy | 1     |
|     | rejestrującej                                   |       |

# Słowniczek

- Stawki PTU Zdefiniowane w kasie stawki PTU (podatek od towarów i usług) na podstawie których wyliczane są kwoty PTU drukowane na paragonach i raportach fiskalnych.
- Paragon Podstawowy dokument drukowany na fiskalny kasie fiskalnej. Zawarte na nim informacje stanowią bazę wejściową dla raportu dobowego.
- ParagonSpecjalna postać "paragonu" na którymniefiskalnydrukowane są informacje związane tylko i<br/>wyłącznie z obsługą opakowań<br/>kaucjonowanych (wydania i przyjęcia)
- Dokument Dokument zdefiniowany w niefiskalnv oprogramowaniu kasy którym na drukowane sa informacje dodatkowe uzupełniajace dokumenty fiskalne (raporty statystyczne. raporty z programowania kasy, raporty serwisowe, ... ).
- Obrót Suma sprzedaży fiskalnej w poszczególnych stawkach podatkowych (= kwocie "łączna należność" występującej na raporcie dobowym). Występuje na raportach zmianowych (kasjera).
- Utarg Sprzedaż gotówkowa (suma z paragonów fiskalnych za które zapłacono gotówką). Występuje na raportach zmianowych (kasjera).

- Stan kasy = Utarg ± Kaucje (rozliczane gotówka) + Wpłaty - Wypłaty Występuje na raportach kasy (stanu gotówki, rozliczeniowy, kasjera).
- Raport dobowy Specjalny, fiskalny raport wykonywany na koniec dnia sprzedaży na którym drukowane są zapisane w pamięci fiskalnej informacje o obrocie.
- Raport Specyficzna postać raportu fiskalnego na okresowy którym wyszczególnione są zapisy z Raport pamięci fiskalnej występujace w okresowy zadanym dla raportu okresie (raport miesięczny okresowy, raport rozliczeniowv) lub miesiącu (raport okresowy miesięczny)
- Raport Raport okresowy drukowany przez kasę okresowy po jej przełączeniu w stan "tylko do odczytu".
- TOTALIZERY Specjalne liczniki/rejestry kasy (chronione przez jej oprogramowanie) w których kumulowane są dane ze sprzedaży.
- Baza towarowa Podstawowa baza danych; w drukarce (PLU) uzupełniana po zarejestrowaniu sprzedaży nowego towaru. Zmianv towaru polegajaca zmianie na przypisanej do towaru stawki PTU są drukarke monitorowane przez sygnalizowane poprzez stosowny zapis pamięci fiskalnej. W przypadku w obniżenia stawki PTU dla towaru nie można sprzedać tego towaru w stawce wyższej od stawki po zmianie.

- Zerowanie RAM Wewnętrzna funkcja drukarki fiskalnej uruchamiania na skutek przekłamania w module fiskalnym które nie może być naprawione przez jej wewnętrzne oprogramowanie. Każde "zerowanie RAM" powoduje stosowny zapis do pamięci fiskalnej i powinno być zgłoszone przez właściciela do serwisu kasy!
- FISKALIZACJA Procedura wykonywana przez serwis drukarki w wyniku której jest ona przełączana na stałe z trybu niefiskalnego (szkoleniowego) w tryb fiskalny. Operacja jest nieodwracalna!
- StanStan drukarki w którym możliwe jest tylko"tylko dowykonywanie raportów fiskalnychodczytu"czytających (okresowego, miesięcznegoi/lubrozliczeniowego)orazprogramowanie czasu i nagłówka.
- Zegar kasy Wewnętrzny zegar z którego dane (data i czas) pojawiają się na wszystkich dokumentach drukowanych przez drukarkę (fiskalnych i niefiskalnych).
- Moduł fiskalny Zabezpieczony plombą ołowianą element drukarki, zapamiętujący w pamięci fiskalnej dane o obrotach. Rejestracja sprzedaży następuje po zatwierdzeniu paragonu. Nie ma możliwości wycofania zapisu. Pojemność pamięci fiskalnej drukarki INNOVA DF-1 gwarantuje jej działanie przez wymagany przepisami okres 5 lat.

- Pamięć Umiejscowiona w module fiskalnym podręczna pamięć w której zapisywane są kopie dokumentów drukowanych w drukarce. Pamięć ta jest przepisywana do modułu kopii elektronicznej po wydrukowaniu raportu dobowego.
- Plomba Ołowiana plomba zakładana przez pracownika serwisu lub producenta (każdy serwisant posiada plombownicę z przypisanym na stałe numerem) w celu zabezpieczenia dostepu do kasy. Użytkownikowi nie wolno jest naruszanie plomb w drukarce.
- Serwis kasy Przeszkolone przez producenta osoby (min.2) mające uprawnienia do fiskalizacji oraz serwisowania drukarki, posiadające aktualną legitymację wystawioną przez producenta, w której wpisano nazwę urządzenia podlegającego obsłudze serwisowej.
- Książka kasy Książeczka dostarczana wraz z drukarką, w której serwis dokonuje zapisy dotyczące drukarki. Książka kasy musi znajdować się w miejscu instalacji drukarki.
- NumerNumer nadawany przez właściwy UrządewidencyjnySkarbowy. Powinien być naniesiony na<br/>obudowę drukarki w sposób trwały oraz<br/>odnotowany w książce kasy.
- NumerNumer przydzielany przez MinisterstwounikatowyFinansów i wpisany do pamięci fiskalnejkasypodczas procesu produkcyjnego<br/>drukarki.

- Kasa rezerwowa Zapasowe urządzenie fiskalne. W przypadku awarii urządzenia podstawowego należy podłączyć kasę rezerwową – tylko w takim przypadku możliwa jest kontynuacja sprzedaży do czasu naprawy kasy podstawowej.
- Przegląd Obowiązkowy, okresowy przegląd kasy serwisowy dokonywany co najmniej raz w roku za wiedzą właściciela kasy przez serwis kasy. Za wyznaczenie terminu przeglądu odpowiada podatnik.
- Specialny moduł (INNEJ/1) zastępujący Kopia elektroniczna mechanizm drukujący kopie dokumentów którym po zakończeniu dnia. w w momencie wykonywania raportu zapisywane są dobowego wszystkie dokumenty wydrukowane od poprzedniego raportu dobowego<sup>2 3</sup>.

 $<sup>^2</sup>$ Z wyłączeniem raportów okresowych (miesięcznych i rozliczeniowych), wydruków testowych i raportu napisów stałych

<sup>&</sup>lt;sup>3</sup> standardowo czas wykonania raportu dobowego nie przekracza 2 minut. Dla całkowicie zapełnionej pamięci fiskalnej czas ten może wzrosnąć do kilku minut i jest zależny od wielkości wcześniej zapisanych w module kopii elektronicznej danych.

# Dane techniczne – opis konstrukcji

|                                           | Wysokość                                                                                                    | 140 mm +wyświetlacz      |  |
|-------------------------------------------|----------------------------------------------------------------------------------------------------|--------------------------|--|
| Wymiary<br>(bez wyświetlacza)             | Szerokość                                                                                                    | 145 mm                   |  |
| (502 mjomolia02a)                         | Głębokość                                                                                                    | 200 mm                   |  |
| Zakres temperatur pracy                   | +5 +40 °C                                                                                                    |                          |  |
| Waga                                      | ok. 2,4 kg                                                                                                    |                          |  |
|                                           | Zasilacz zewnętrzny stabilizowany impulsowy                                                                                                    |                          |  |
|                                           | Napięcie zasilania (sieć)                                                                                                    | 230 V ~                  |  |
| Zacilania                                 | Częstość (sieć) 50 Hz                                                                                                    |                          |  |
| Zasilanie                                 | Napięcie wyjściowe                                                                                                    | 24V                      |  |
|                                           | Moc przyłączeniowa                                                                                                    | 76 W                     |  |
|                                           | Wewnętrzny akumulator                                                                                                    | 7,2V/ 2,3Ah              |  |
|                                           | Termiczne ze stałą głowicą drukującą                                                                                                    |                          |  |
|                                           | llość kolumn                                                                                                    | 40                       |  |
| Mechanizmy                                | Szybkość drukowania                                                                                                    | maks. 50 linii/s         |  |
| urunujące                                 | <ol> <li>Firmy IBM typ 4610-TF6/TM6</li> <li>Firmy APS typ HSP3500EL</li> <li>Firmy FUJITSU typ FTP639MCL383</li> <li>Firmy FUJITSU typ FTP629MCL383</li> </ol>                                                               |                          |  |
| Interfejs<br>programujący                 | RS 232C lub USB (osobne kanały dostępu dla drukarki i kopii elektronicznej)                                                                                                    |                          |  |
| Dodatkowy interfejs                       | 1 x szuflada na pieniądz                                                                                                    | ze (RJ12 - 6,12 lub 24V) |  |
| Stawki VAT                                | Siedem programowalny                                                                                                    | rch A-G                  |  |
| Wyświetlacz<br>(obsługi/ klienta)         | <ol> <li>VFD alfanumeryczny 2 linie po 20 znaków</li> <li>LCD alfanumeryczny 2 linie po 20znaków</li> <li>LCD alfanumeryczny 4 x 20 znaków</li> <li>LCD graficzny 240 x 64 pkt.</li> <li>VFD graficzny 240x64 pkt.</li> </ol> |                          |  |
|                                           | rodzaj papieru                                                                                                    | termiczny                |  |
| Materiały<br>eksploatacyjne<br>podzespołu | średnica rolki zewn.                                                                                                    | ok. 80 mm                |  |
|                                           | szerokość rolki                                                                                                    | 79,5 +/-0,5 mm           |  |
| drukującego                               | gramatura                                                                                                    | 55 +/-3 g/m <sup>2</sup> |  |
|                                           | użytkowa długość papier                                                                                                    | ok. 50 m                 |  |

|                                   | Nazwa: INNEJ/1<br>Producent: INNOVA S.A.<br>Pojemność: 1 GB<br>(ok. 100 milionów linii wydruku. Pojemność                                                            |                                                                                                    |  |
|-----------------------------------|----------------------------------------------------------------------------------------------------|----------------------------------------------------------------------------------------------------|--|
|                                   | wystarczająca na cały okres eksploatacji urządzenia tj.<br>ok. 2 tys. raportów dobowych w warunkach<br>ekstremalnie dużej ilości paragonów drukowanych<br>dziennie). |                                                                                                    |  |
| Kopia elektroniczna               | Interfejs komunikacyjny: USB 2.0/FS                                                                                                    |                                                                                                    |  |
| •                                 | Organizacja zapisów: s<br>nazwie ZxxxABCnnnn                                                                                                    | ekwencyjny zapis rekordów o                                                                                                    |  |
| INNOVAI                           | (xxxx – nr zapisu;                                                                                                    |                                                                                                    |  |
| electronic journal module INNEJ/1 | ABCnnnnnnn <b>– nume</b>                                                                                                    | r unikatowy pamięci fiskalnej)                                                                                                    |  |
| 1GB                               | Przeznaczenie: przechowywanie wszystkich kopii<br>dokumentów <sup>4</sup> drukowanych z pomocą drukarki<br>fiskalnej INNOVA DF-1.                                    |                                                                                                    |  |
|                                   | Gwarantowany czas przechowywania danych: 10 lat                                                                                                    |                                                                                                    |  |
|                                   | Odczyt i/lub wydruk danych:                                                                                                    |                                                                                                    |  |
| K                                 | <ul> <li>z poziomu<br/>dokumentów)</li> </ul>                                                                                                    | MENU drukarki (kopie<br>;                                                                                                    |  |
| 4                                 | <ul> <li>z pomocą programu INNPF011<sup>5</sup> (kopie<br/>dokumentów, raporty, kopie paragonów<br/>zawierających towar o podanej nazwie,)</li> </ul>                |                                                                                                    |  |
|                                   | Moduł zabezpieczony<br>dostępem (wyjęciem<br>interfejs USB druka<br>i niezależną komunił<br>drukarką fiskalną oraz<br>"backup'u" kopii elektr<br>kB/sek.             | jest przed nieuprawionym<br>z urządzenia). Wbudowany<br>rki umożliwia równoczesną<br>kację aplikacji sprzedaży z<br>wykonywanie systemowego<br>onicznej z szybkością kilkuset |  |
|                                   | mechaniczna                                                                                                    | Modułowa                                                                                                    |  |
| Konstrukcja                       | elektroniczna                                                                                                    | Współpraca z dedykowanym<br>modułem kopii elektronicznej<br>INNEJ/1 podłączanym do<br>drukarki za pomocą interfejsu<br>USB 2.0/FS                                             |  |

 <sup>&</sup>lt;sup>4</sup> Z wyłączeniem raportów okresowych (miesięcznych, rozliczeniowych), wydruków testowych i raportu napisów stałych.
 <sup>5</sup> Program do odczytu pamięci fiskalnej i kopii elektronicznej pracujący w środowisku

Windows (XP, Vista).

# Drukarki fiskalne

## Założenia ogólne

Drukarki fiskalne są przeznaczone do ewidencji obrotu i kwot podatku w komputerowych systemach sprzedaży. Drukarka fiskalna jako produkt jest adresowana przede wszystkim do użytkowników, którzy posiadają komputer klasy PC oraz wykorzystują w swojej działalności oprogramowanie realizujące sprzedaż. Urządzenie jest tak pomyślane, że jego podłączenie do istniejącego systemu sprzedaży jest proste zarówno pod względem sprzętowym jak i programowym.

Drukarka INNOVA DF-1 została dopuszczona do obrotu decyzją Ministerstwa Finansów i spełnia wszystkie wymagania określone w rozporządzeniu Ministerstwa Finansów z dnia 28 listopada 2008 roku<sup>6</sup>.

drukarki Oprogramowanie zapewnia wszystkie wymagane funkcje niezbedne w kasach fiskalnych, а w szczególności zapewnia poprawną rejestrację sprzedaży. Drukowanie paragonu fiskalnego oraz elektroniczna rejestracja obrotu sa operacjami NIEPODZIELNYMI. Drukarka samodzielnie formatuje paragon fiskalny oraz nalicza podatek PTU na podstawie danvch o transakcjach przesłanych Ponadto dokonuje kontroli formalnych z systemu. i obliczeniowych danych transakcji przesyłanych z systemu błednych. wykrywajac sytuacji w szczególności szereg realizując algorytm badania poprawności przywiązania kodu stawki PTU do nazwy towaru. Przy tym realizuje także drukowanie raportu dobowego i okresowego. Drukarka jest wyposażona w interfejsy szeregowy RS232C i USB<sup>7</sup>.

Komunikacja z drukarka jest komunikacja znakowa (tzn. dane przesyłane do drukarki stanowia zawsze ciaq znaków ASCII, co dotyczy też danych liczbowych). Drukarki realizują własny zestaw rozkazów/sekwencji sterujących (posiadaja własny iezvk programowania). Jest to najistotniejsza cecha urządzenia. Mówiąc obrazowo, jeżeli

<sup>&</sup>lt;sup>6</sup> Decyzja dostępna na stronie WWW producenta: http://www.innova-sa.pl

<sup>&</sup>lt;sup>7</sup> Interfejs umożliwiający niezależny dostęp do drukarki i modułu kopii elektronicznej (dwa niezależne porty komunikacyjne COM)

wyślemy do zwykłej (niefiskalnej) drukarki kod litery "A" to znak ten zostanie wydrukowany. W przypadku drukarek fiskalnych kod ten (jeżeli nie stanowi istotnego elementu sekwencji sterującej) zostanie zignorowany. W tym przypadku nazwa "drukarka fiskalna" może być nieco myląca (należałoby raczej używać nazwy np. "rejestrator transakcyjny"). Nie ma zatem dowolności danych przesyłanych do drukarki, muszą one spełniać formalne (syntaktyczne) requiv jezvka programowania drukarki. Nie można też uzyskać dowolnych formatów wydruku. Zestaw możliwych do uzyskania rodzajów wydruku jest ściśle określony przez oprogramowanie drukarki i obejmuje następujące wydruki fiskalne:

- paragon fiskalny,
- raport dobowy,
- raport okresowy,
- raport miesięczny,
- raport rozliczeniowy

oraz kilkadziesiąt dokumentów niefiskalnych o ściśle określonych formatach wynikających z przeznaczenia i instrukcji Ministerstwa Finansów.

## Tryby pracy drukarki

Drukarka charakteryzuje się trzema trybami pracy:

- szkoleniowym,
- fiskalnym,
- "tylko do odczytu".

Pierwszym trybem, w którym pracuje drukarka jest tryb szkoleniowy. Po zafiskalizowaniu drukarka przechodzi w tryb fiskalny, a po zapełnieniu pamięci fiskalnej lub wcześniejszym wykonaniu raportu rozliczeniowego przechodzi w tryb "tylko do odczytu".

Tryb szkoleniowy charakteryzują następujące właściwości:

 wykonanie raportu dobowego nie jest związane z zapisem informacji do pamięci fiskalnej;

- raporty okresowy i miesięczny nie są generowane przez drukarkę ponieważ w pamięci fiskalnej nie ma żadnych zapisów; dostępne są natomiast funkcje wywołujące ten raport;
- na końcu i na początku paragonu drukowany jest napis '# niefiskalny #' oraz zablokowany jest zapis jakichkolwiek informacji do modułu fiskalnego;
- stawki PTU zapisywane są do pamięci RAM;
- na wydrukach nie jest drukowany numer unikatowy.

Tryb fiskalny charakteryzuje się:

- wszystkie zdarzenia fiskalne (zerowanie pamięci RAM, zmiana stawek PTU, raporty dobowe, zmiana waluty ewidencyjnej) są zapisywane do pamięci fiskalnej;
- na paragonach drukowany jest napis "PARAGON FISKALNY";
- na wszystkich wydrukach fiskalnych jest drukowany cały numer unikatowy z logo fiskalnym;
- na wydrukach niefiskalnych jest drukowana część cyfrowa numeru unikatowego.

Tryb "tylko do odczytu" charakteryzuje się:

- możliwością wykonania (wielokrotnie) wszystkich raportów poza raportem dobowym;
- brakiem możliwości prowadzenia sprzedaży;
- możliwością zaprogramowania zegara;
- możliwością zaprogramowania nagłówka.

#### <u>UWAGA</u>

W drukarce INNOVA PROFIT EURO serwis ma możliwość uaktywnienia blokady sprzedaży po zadanym terminie. Odblokowanie możliwości sprzedaży będzie możliwe po podaniu przez użytkownika drukarki zdefiniowanego podczas aktywacji blokady tzw. kodu autoryzacji. W przypadku próby sprzedaży po zadanym terminie na wyświetlaczu operatora drukarki zostanie wyświetlony komunikat o następującej treści:

#### 'Kod autoryzacji:0000'

Drukarka oczekuje w tym momencie na wprowadzenie czterocyfrowego kodu i tylko po wprowadzeniu prawidłowego kodu będzie możliwość rejestrowanie sprzedaży<sup>8</sup> przez drukarkę. W przypadku braku kodu autoryzacji należy się zwrócić do serwisu.

<sup>&</sup>lt;sup>8</sup> Podczas blokady sprzedaży pozostałe funkcje drukarki są aktywne. Strona 17

# Instalacja drukarki

## Uwagi do instalacji drukarki

Instalację drukarki powinien przeprowadzać serwis. Nie fachowe zainstalowanie drukarki może doprowadzić do jej uszkodzenia.

Przy instalacji drukarki należy stosować się do następujących zasad <sup>9</sup>:

- 1. Drukarka i komputer powinny być zasilane z tego samego przyłącza/gniazda sieciowego.
- 2. Gniazdo sieciowe powinno być z bolcem uziemiającym.
- Drukarka INNOVA DF-1 może być zasilana tylko z zasilacza dostarczonego przez producenta drukarki.

# Sposób podłączenia drukarki

Po rozpakowaniu drukarki, a przed zainstalowaniem jej należy sprawdzić zawartość zgodnie z dołączoną do dokumentacji listą.

Gniazda do podłączenia drukarki do zasilania i do systemu sprzedaży umieszczone są od spodu, w tylnej części drukarki. Na rysunku 1 pokazano sposób podłączenia drukarki do komputera i zasilania sieciowego.

<sup>&</sup>lt;sup>9</sup> Patrz także zalecenia – str. 3

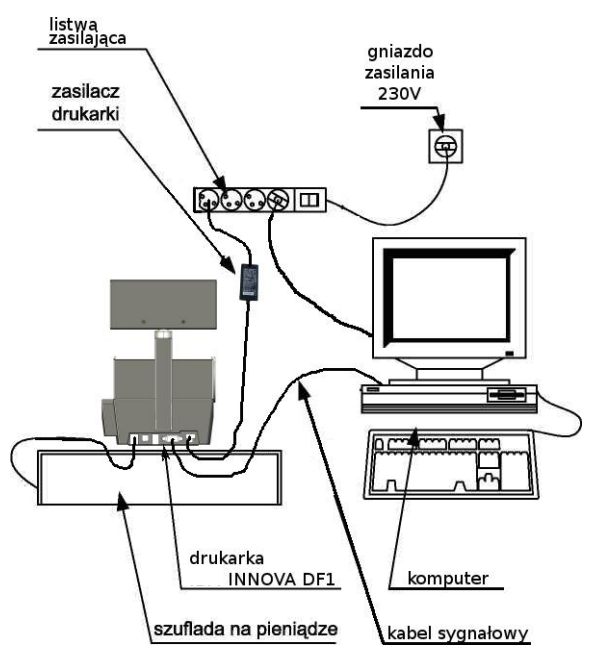

Rysunek 1. Schemat podłączenia drukarki INNOVA DF-1

Podczas instalacji drukarki komputer systemu sprzedaży powinien być wyłączony. Instalacja drukarki powinna odbywać się w następującej kolejności:

- 1. Odłączyć kabel listwy zasilającej od głównego gniazda sieci.
- 2. Podłączyć drukarkę z komputerem za pomocą kabla komunikacyjnego (COM lub USB).
- 3. Podłączyć zasilacz do drukarki.
- 4. Podłączyć zasilacz, monitor i komputer do listwy zasilającej.
- 5. Podłączyć kabel listwy zasilającej do gniazda sieciowego [4].

Po wykonaniu tych czynności drukarka jest gotowa do pracy.

## Instalacja drukarki w systemach Windows

Przed pierwszym podłączeniem drukarki do systemu Windows należy zainstalować niezbędne sterowniki. W tym celu należy ze strony WWW producenta pobrać i zainstalować niezbędne sterowniki.

Po instalacji sterowników i po połączeniu drukarki z komputerem zostanie ona wykryta w systemie Windows jako drukarka "**COMO**, Innova S.A. DF-1 (COMx)" podłączona do wirtualnego portu komunikacyjnego COM o numerze "x" (przypisanym przez Windows<sup>10</sup>). Dodatkowo jeżeli zostanie wykryty moduł kopii elektronicznej to pojawi się na liście urządzeń jako "**COM1**, Innova S.A. DF-1 (COMx)".

## Ogólne zasady korzystania z interfejsu USB

Oprogramowanie komunikacji przez interfejs USB działa wg następujących założeń:

- podłączenie kabla USB (po odpowiednim PC<sup>11</sup>) komputera skonfigurowaniu powoduje zaistnienie w systemie dwóch wirtualnych portów COM (numeracja przydzielona przez system), tworzących tzw. "urządzenie kompozytowe USB". Urządzenie to ma dwa porty, umownie nazwane podczas instalacji COM0 i COM1. Port COM0 zapewnia komunikacje z drukarka fiskalna a port COM1 z kopią elektroniczną.
- W systemach, w których z dowolnych względów (np. aplikacja sprzedażny napisana w technologii DOS, wykorzystującej odwołania do funkcji BIOS lub sprzętu COM1..COM4) nie jest możliwa komunikacja z drukarka przez "wirtualny" COM, można wymusić

<sup>&</sup>lt;sup>10</sup> Jego numer można ustalić w Menadżerze urządzeń w sekcji "Porty (COM i LPT)".

<sup>&</sup>lt;sup>11</sup> na stronie http://www.innova-sa.pl dostępne są sterowniki USB dla drukarki (kopii) które należy zainstalować w systemie przy pierwszym podłączeniu drukarki do portu USB komputera

komunikację z drukarką przez port RS-232 w menu konfiguracji:

MENU -> Konfiguracja -> COM -> Interfejs drukarki

gdzie do wyboru są dwie opcje:

- AUTO <sup>-</sup> po podłączeniu kabla USB komunikacja z drukarką odbywa się (default) przez COM0 interfejsu urządzenia kompozytowego USB, a komunikacja z kopią elektroniczną przez interfejs COM1,
- RS-232 <sup>-</sup> w przypadku podłączenia kabla USB komunikacja z kopią elektroniczną przez COM1 jest nadal możliwa, ale komunikacja z drukarką jest możliwa tylko przez port RS-232 (COM0 urządzenia kompozytowego nie jest aktywny)

Wykorzystywana jest konfiguracja "Soft Connect" tzn. "podłączenie" urządzenia do interfejsu USB jest niezależne od "fizycznego" podłączenia kabla. Kabel USB może być podłączony cały czas, ale:

- drukarka aktywuje się dla systemu połączenia COM0 & COM1 po zakończeniu inicjalizacji, mniej więcej w momencie pojawienia się zgłoszenia "Drukarka fiskalna..".
- W momencie wyłączania zasilania (niezależnie od przyczyny) interfejs USB jest bezwarunkowo "odłączany".
- Odłączenie kabla USB od komputera lub urządzenia powoduje "wylogowanie" i wyłączenie zasilania kopii (o ile była włączona przez port COM1).
- Kopia elektroniczna jest przeważnie w stanie "wylogowania". Odebranie jakiegokolwiek rozkazu (pakietu) skierowanego do kopii powoduje próbę jej zalogowania (włączane jest zasilanie kopii). Jeżeli kopia nie jest podłączona lub jest uszkodzona to zostanie odesłana informacja (odpowiedź EOFT EOF).<sup>12</sup>

<sup>&</sup>lt;sup>12</sup> Więcej informacji (informacje szczegółowe) na temat korzystania z interfejsów drukarki można znaleźć w instrukcji programisty

# Moduł kopii elektronicznej INNEJ/1

Moduł kopii elektronicznej jest inicjowany (otwierany) w momencie fiskalizacji drukarki. Zachodzi wtedy proces tzw. 'przywiązania' modułu do drukarki fiskalnej podczas którego do modułu zostanie wykonany pierwszy zapis zawierający numer unikatowy drukarki. Od tego momentu wszystkie kopie dokumentów drukowanych na drukarce 'przywiązanej' będą zapisywane w pamięci podręcznej drukarki i zostaną zapisane w module kopii po wykonaniu Raportu Dobowego. Odczyt (wydruk) tych dokumentów z kopii elektronicznej będzie możliwy na dowolnej drukarce INNOVA DF-1 (wydruk) lub za pomocą dedykowanego programu INNPF011<sup>13</sup> (wydruk i/lub odczyt) zainstalowanego na komputerze PC do którego zostanie podłączona kopia lub drukarka.

Moduł kopii elektronicznej INNEJ/1 należy podłączyć do dedykowanego gniazda drukarki. Gniazdo to opisane symbolem EJ dostępne jest z frontu drukarki:

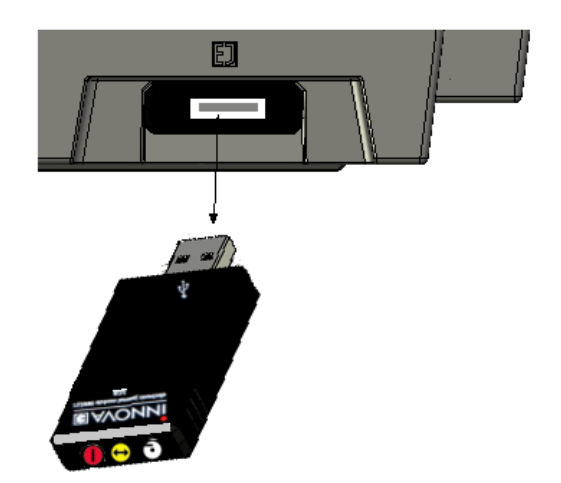

Moduł kopii elektronicznej wyposażony jest w 3 lampki kontrolne. Po włączeniu zasilania wszystkie lampki zapalają

<sup>13</sup> Program dostępny na stronie http://www.innova-sa.pl Strona 22 się na ok. 0,5 s, co daje kolory: czerwony, żółty i biały (dioda trójkolorowa).

Lampki służą do identyfikacji stanów urządzenia:

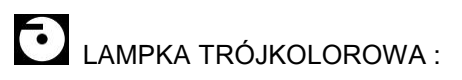

- Niebieska: migotanie ok. 2 lub 4 Hz; urządzenie wykonuje różnego rodzaju testy - możliwe są 4 sytuacje:
  - test po włączeniu zasilania;
  - podczas wykonywania niektórych rozkazów, które mogą trwać dłużej;
  - podczas zapisu raportu dobowego; (maksymalnie kilka minut przy całkowicie zapełnionej pamięci fiskalnej drukarki);
  - pełen test: może trwać od kilku sekund do kilku minut;
- niebieska: świeci w sposób ciągły urządzenie jest gotowe ale nieaktywne. Stan charakterystyczny dla przypadku gdy jest połączenie USB ale na PC nie zainstalowano sterownika kopii;
- zielona: świeci w sposób ciągły: urządzenie jest gotowe i wykryte przez komputer PC (interfejs USB jest w pełni zainicjalizowany);
- zielona: migotanie ok. 2 Hz: urządzenie całkowicie sprawne, gotowe, interfejs USB sprawny, ale KOPIA JEST ZAMKNIĘTA LUB NIE DOKOŃCZONO OSTATNIEGO ZAPISU DZIENNEGO. Aby to sprawdzić należy włożyć moduł kopii w gniazdo 'powiązanej' drukarki i wtedy albo zapis się dokończy i dioda przestanie migotać albo pozostanie stan "kopia zamknięta";
- czerwona: świeci w sposób ciągły: urządzenie sygnalizuje błędne działanie, (wykryto jakieś błędy podczas testu); błędy te umożliwiają odczyt z danych z urządzenia po podłączeniu do PC - jest to stan TYLKO DO ODCZYTU;

• czerwona: migotanie ok. 2 Hz: WYSTĄPIŁ BŁĄD FATALNY UNIEMOŻLIWIAJĄCY ODCZYT DANYCH PRZEZ UŻYTKOWNIKA (dane mogą być nadal odzyskane przez serwis),

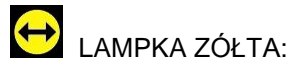

• migocze nieregularnie lub świeci w sposób ciągły podczas zapisu lub odczytu danych.

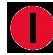

LAMPKA CZERWONA:

• migocze nieregularnie lub świeci w sposób ciągły podczas zapisu danych.

# Budowa drukarki

Na rysunku poniżej przedstawiono położenie podstawowych z punktu widzenia obsługi podzespołów drukarki:

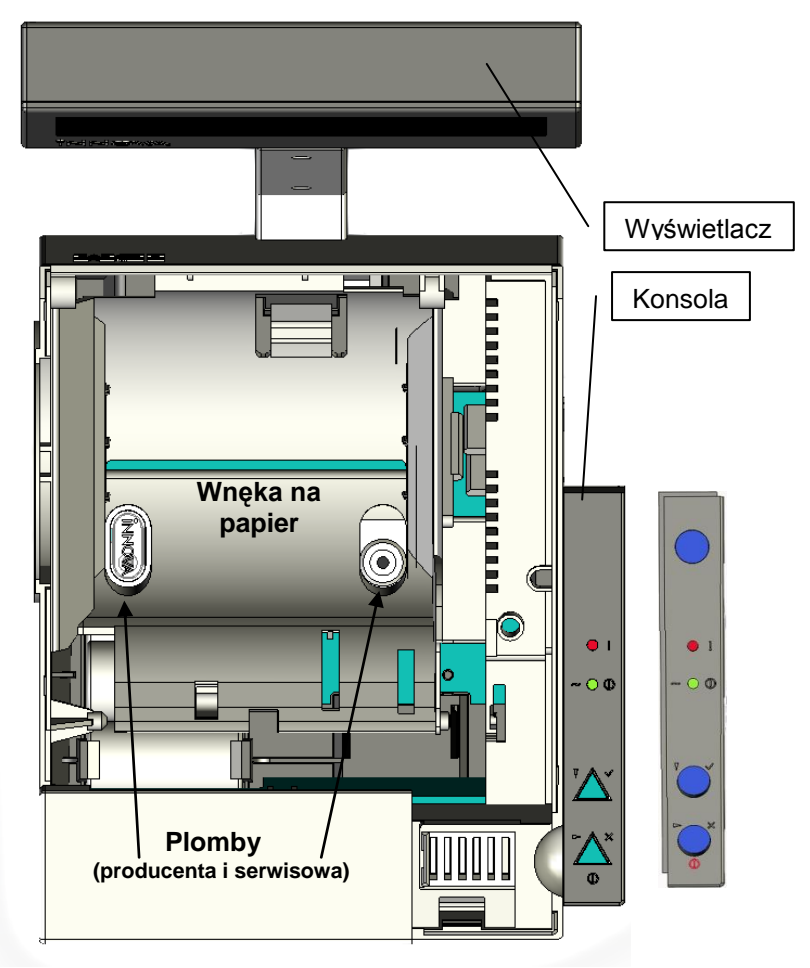

Rysunek 2. Budowa drukarki INNOVA DF-1

Do modułu fiskalnego i pamięci fiskalnej ma dostęp tylko serwis producenta, a do każdego innego serwis dealera.

# Włączanie/wyłączanie drukarki

Po włączeniu drukarka przeprowadza testy wewnętrzne, co może zająć od kilku do kilkunastu sekund. Aby włączyć drukarkę należy nacisnąć na chwilę przycisk oznaczony symbolem Θ. Aby wyłączyć drukarkę należy nacisnąć i przytrzymać ten sam przycisk przez kilka sekund.

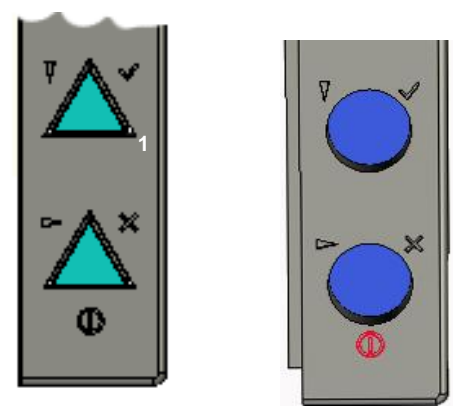

Rysunek 3. Klawisze drukarki (dwie wersje wykonania)

# Przewijanie papieru

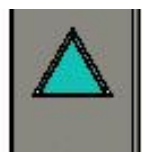

Aby przewinąć papier oryginału należy nacisnąć przycisk umieszczony na górnej pokrywie drukarki (wykonanie [1]) lub na konsoli (wykonanie [2]).

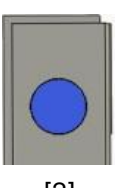

[1]

[2]

Przytrzymanie przycisku spowoduje ciągłe przesuwanie papieru. Papier będzie przewijany do zwolnienia przycisku.

Uwaga: działanie przycisku jest zablokowane podczas wykonywania operacji z poziomu MENU drukarki.

# Opis stanów drukarki (diody LED)

Zrealizowano pełna sygnalizację stanów urządzenia na diodach:

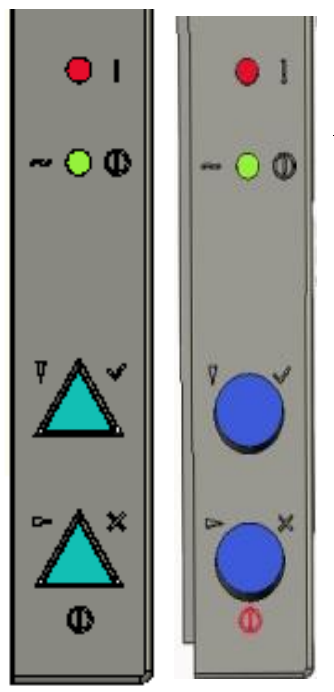

Dioda czerwona - migocze jak jest komunikat o błędzie.

Dioda trójkolorowa:

 migotanie wskazuje zawsze na stan po wykonaniu raportu dobowego bez kopii elektronicznej,

Ponadto wykorzystuje się następujące kolory:

- biały zasilanie sieciowe,
- żółty zasilanie akumulatorowe,
- krótkotrwałe zmiany koloru na zielony - transmisja z/do RS-232,
- krótkotrwałe zmiany koloru na niebieski - transmisja z/do USB,
- STAŁE ŚWIECENIE LUB ZMIANY KOLORU NA CZERWONY - stan "słaba bateria", (stan "słaba bateria" ma najwyższy priorytet - nie ma sygnalizacji transmisji).

# Wymiana papieru

1. Otworzyć górną pokrywę:

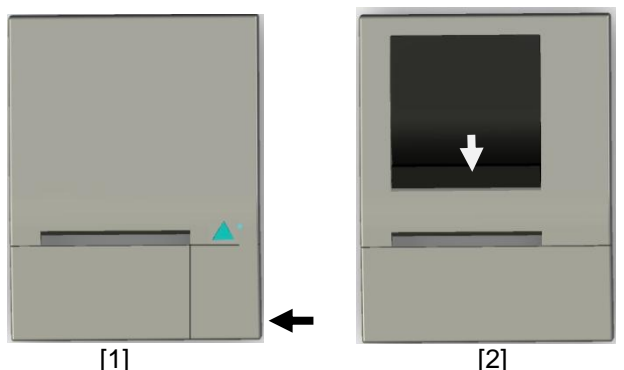

- Włożyć do komory nową rolkę papieru; jej koniec przełożyć przez szczelinę pokrywy.
- 3. Zamknąć pokrywę.

#### UWAGI:

- producent nie zaleca wymiany papieru w trakcie realizacji transakcji. W przypadku pojawienia się na wydruku kolorowego paska należy dokończyć transakcję i wymienić papier w drukarce (po wydrukowaniu kompletnego paragonu)! (patrz także: zalecenia str. 3)
- W wykonaniu [1] pokrywę otwieramy w miejscu zaznaczonym czarną strzałką (ciągnąć do góry).
- W wykonaniu [2] pokrywę otwieramy za pomocą dźwigni zaznaczonej na rysunku białą strzałką (po pociągnięciu do góry za występ).

## Menu drukarki

Poniżej przedstawiono schemat menu operatora w drukarce INNOVA DF-1:

| Konfiguracja | EURO     | KURS (kurs                    | waluty alternatywnej)                                                                                           |  |
|--------------|----------|-------------------------------|----------------------------------------------------------------------------------------------------|--|
|              |          | DR.N (jeśli DR.T t            | o wydruk przeliczenia)                                                                                          |  |
|              |          | Wy                            |                                                                                                    |  |
|              |          | EUR (skrót nowe               | j waluty ewidencyjnej)                                                                                          |  |
|              |          | PLN (skrót                    | waluty alternatywnej)                                                                                           |  |
|              |          | <b>12-01-01</b> (data i godzi | na planowanej zmiany                                                                                            |  |
|              |          | 00:00 waluty ewid             | encyjnej)                                                                                                    |  |
|              |          | WYŁ. (tryb zmian              | y wal.: AUTO, POTW)                                                                                             |  |
|              | Font     | (wielkość drukowanych z       | kość drukowanych znaków: mała lub duża)<br>wybór napięcia sterującego: 6, 12 lub 24V)<br>(programowanie zegara) |  |
|              | SZUF     | (wybór napięcia steru         |                                                                                                    |  |
|              | Zegar    | (pi                           |                                                                                                    |  |
|              | SEQ      | (Kompa                        | tybilność: Tryb 1, 2, 3)                                                                                        |  |
|              | COM      | Interfejs drukarki            | AUTO <sup>14</sup>                                                                                              |  |
|              |          |                               | RS232 <sup>15</sup>                                                                                             |  |
|              |          |                               |                                                                                                    |  |
|              |          | Parametry RS-232              | 9600 <sup>16</sup>                                                                                              |  |
|              | Wy       |                               | 19200                                                                                                    |  |
|              |          |                               | 38400                                                                                                    |  |
| Testy        | PRN      | (test mechanizmów drukar      | ki)                                                                                                    |  |
|              | EJ (     | wydruk katalogu "DIR" z kop   | ii)                                                                                                    |  |
|              | SZUF     | (test szuflad                 | ły)                                                                                                    |  |
|              | FSK      | Nr unikatowy                  |                                                                                                    |  |
|              | UX (nap  | pięcia) <b>PTU</b>            | _                                                                                                    |  |
|              | Wy       | NIP                           |                                                                                                    |  |
|              |          | Test ogólny                   | н                                                                                                    |  |
|              |          | Wy                            | RDOB                                                                                                    |  |
|              |          |                               | CL                                                                                                    |  |
|              |          |                               | PT                                                                                                    |  |
|              |          |                               | Wy                                                                                                    |  |
| Raporty      | RD       | (raport dobowy)               |                                                                                                    |  |
|              | RO       | (raport okresowy)             |                                                                                                    |  |
|              | RM       | (raport miesięczny)           |                                                                                                    |  |
|              | EJ       | (wydruki z kopii elektro      | nicznej)                                                                                                    |  |
|              | INFO     | (wydruk informacyjny)         |                                                                                                    |  |
|              | ROM      | (raport napisów stałych)      | 1                                                                                                    |  |
|              | Rap.Rozl | icz. (raport rozliczeniow     | y)                                                                                                    |  |
| Koniec       | Wy       | · · •                         |                                                                                                    |  |

Rysunek 4. Menu operatora drukarki

<sup>&</sup>lt;sup>14</sup> W trybie AUTO możliwość sterowania drukarką po USB lub RS-232. Jeżeli wykorzystujemy USB to interfejs RS-232 jest nieaktywny! <sup>15</sup> W trybie RS232 interfejs USB jest nieaktywny!

<sup>&</sup>lt;sup>16</sup> Wartość domyślna

Aby wejść do menu operatora należy wyłączyć drukarkę i ponownie ją włączyć przez cały czas trzymając wciśnięte dwa przyciski konsoli aż do momentu wyświetlenia menu.

Wybranie pozycji "Wy" menu powoduje przejście do menu nadrzędnego lub przejście drukarki (po zatwierdzeniu przyciskiem) do normalnych funkcji realizowanych przez drukarkę. Po wybraniu "(Koniec)" nastąpi przejście drukarki (po zatwierdzeniu przyciskiem TAK) do normalnych funkcji realizowanych przez drukarkę.

## Zasady poruszania się po menu

Do poruszania się po menu przeznaczone są dwa przyciski klawiatury drukarki przedstawione na rysunkach poniżej:

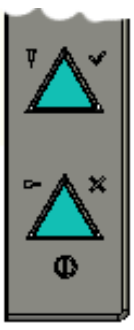

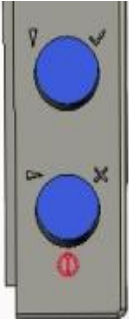

Rysunek 5. Przyciski wykorzystywane przy obsłudze menu w drukarce

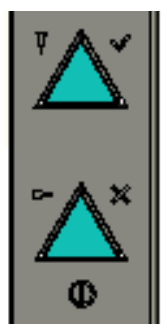

- zatwierdza wybór/operację (TAK)
- zwiększa wartość parametru o 1
- zmienia wartość parametru na inną (zależną od typu parametru)
- powoduje przejście do następnego elementu (parametru)
  - anulowanie operacji (NIE)

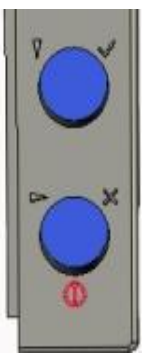

# Zasady ustawiania wartości przy konfiguracji i realizacji wydruków

Dane występujące przy konfiguracji i wydrukach można podzielić na następujące kategorie:

- daty i godziny (np. przy generowaniu wszelkiego rodzaju raportów),
- typu "jedna z…" (np. przy wyborze prędkości transmisji),
- liczbowe (np. przy generowaniu wszelkiego rodzaju raportów).

W przypadku ustawiana danych z kategorii liczbowej lub dat i godzin wartością następującą po maksymalnej jest wartość minimalna.

## Zasady ustawiania dat i godzin

Przyciski klawiatury służą do:

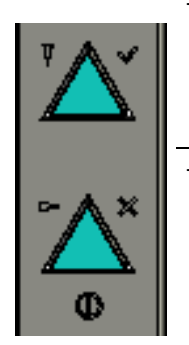

zwiększenia o jeden wartości (godziny, minuty, roku, miesiąca, dnia); w przypadku ustawiania godziny zegara RTC po wybraniu pozycji "Wy" przycisk ten służy do zakończenia ustawiania.

przejścia do następnego elementu daty/godziny lub zakończenie ustawiania (wyjątek stanowi ustawianie godziny zegara RTC, gdzie zakończenie ustawiania godziny może zajść po wybraniu pozycji "Wy"),

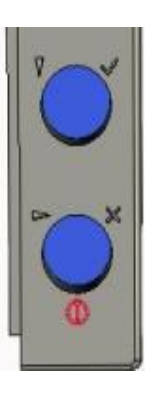

## Zasady ustawiania wartości typu "jedna z…"

Dla przykładu przy określaniu szybkości transmisji łącza szeregowego mamy do czynienia z wartością konfiguracji typu "jedna z…". W takim przypadku przyciski klawiatury służą do:

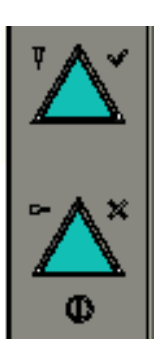

zatwierdzenia wyboru

wybrania wartości parametru (z listy)

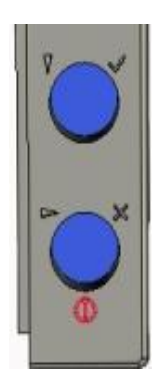

## Zasady ustawiania wartości liczbowych

Przyciski klawiatury służą do:

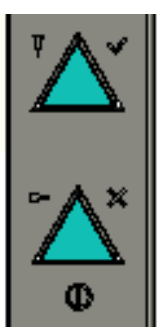

- zwiększenia o jeden wartości,
- po wybraniu pozycji " (Wy)" potwierdzenia zakończenia ustawiania
- wybór pozycji do zmiany

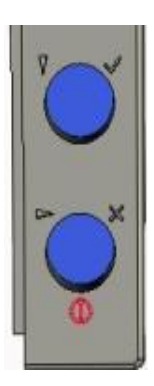
# Konfiguracja

W drukarce INNOVA DF-1 przewidziano możliwość konfigurowania niektórych właściwości drukarki. Są to:

- zmiana waluty ewidencyjnej,
- ustawienie daty i godziny zmiany waluty ewidencyjnej i trybów tej zmiany,
- określenie waluty alternatywnej i jej kursu w stosunku do waluty ewidencyjnej,
- ustawienie zegara,
- zmiana wielkości znaków drukowanych na formatkach (font: mały lub duży)
- zmiana szybkości transmisji
- wybór trybu obsługi sekwencji (1 3)<sup>17</sup>

#### Zmiana waluty ewidencyjnej

W drukarce można zdefiniować datę (godzinę), nazwę i warunki zmiany waluty ewidencyjnej z PLN na inną (domyślna: EURO), sprecyzować, czy w stopce paragonu ma być wydrukowana informacja o walucie alternatywnej oraz określić kurs dla waluty alternatywnej. Wszystkie te parametry ustawia się w MENU drukarki po wybraniu Konfiguracja/EURO. Dla przykładowych danych:

```
KURS DR.T Wy EUR PLN
12-01-01 00:00 AUTO
```

i po ustawieniu kursu:

Kurs wymiany waluty 4.266600 Wy

i po zatwierdzeniu zmian zostanie wydrukowany dokument potwierdzający wprowadzone dane:

<sup>&</sup>lt;sup>17</sup> Tryb 1: standard INNOVA (ustawienie fabryczne); Tryby 2,3: rozszerzony standard INNOVA (należy stosować w przypadku występowania problemów aplikacji sprzedaży w sterowaniu drukarką)

```
NAGŁÓWEK
   NIP XXX-XXX-XX-XX
2010-02-01 Pon
                             000234
     # niefiskalny #
       Programowanie daty zmiany
         waluty ewidencyjnej
Nowa nazwa: EUR
                2012-01-01 00:00
Data zmiany:
                   1 EUR=4,266600 PLN
Kurs wymiany:
Tryb zmiany: AUTO<sup>18</sup>
Wydruk informacji o walucie wymiany: TAK19
     # niefiskalny #
      #001 KIEROWNIK
                              HH:MM
```

Zaprogramowana data, godzina, kurs, tryb zamiany, flaga wydruku i skrót nazwy nowej waluty ewidencyjnej zostaną zapamiętane w pamięci drukarki.

Po wystąpieniu zaprogramowanej daty i godziny oprogramowanie drukarki wymusza :

- a. w przypadku nie zerowych totalizerów wykonanie fiskalnego Raportu Dobowego z datą o jeden dzień wcześniejszą od zaprogramowanej daty zmiany waluty,
- b. zapis do pamięci fiskalnej rekordu z informację o zmianie waluty ewidencyjnej,
- c. wydrukowanie formatki potwierdzającej wprowadzenie nowej waluty ewidencyjnej.

Od tego momentu na wszystkich paragonach drukowany będzie symbol nowej waluty ewidencyjnej.

<sup>&</sup>lt;sup>18</sup> WYŁ., AUTO (automatycznie) lub POTW. (potwierdzone przez użytkownika)
<sup>19</sup> TAK lub NIE

#### Ustawienie zegara RTC

Ustawienie zegara jest bardzo ważnym elementem konfiguracji drukarki<sup>20</sup>. W trybie fiskalnym możliwa jest zmiana zegara tylko o jedną godzinę po otwarciu doby(wykonaniu raportu dobowego). W przypadku zmian większych niż jedna godzina zmiany może dokonać tylko serwis. Każda zmiana czasu jest raportowana wydrukiem. Poniżej przykład wyglądu wyświetlacza po wybraniu Konfiguracja/Zegar (kursor ustawiony na polu 'godzina'):

> Data: 2010-11-27 Godz: \_10:31:00 Wy

#### Ustawienie szybkości transmisji

Zmiany szybkości transmisji dla interfejsu RS-232 można dokonać po wyborze Konfiguracja/COM. Do wyboru są trzy prędkości transmisji (domyślna wartość: 9600):

```
Szybkość transmisji
<u>9</u>600 19200 38400
```

#### Ustawienie wielkości drukowanych znaków

Wyboru wielkości znaków (fontu) drukowanych przez drukarkę należy dokonać po wybraniu Konfiguracja/Font (wartość domyślna: "Mała"):

```
Wielkość znaków
<u>M</u>ała Duża
```

<sup>&</sup>lt;sup>20</sup> Zmianę (synchronizację czasu) zegara można dokonać za pomocą sekwencji wysłanej z aplikacji sprzedaży (o ile aplikacja to umożliwia)

#### Ustawienie napięcia szuflady na pieniądze

Wyboru napięcia sterującego szufladą na pieniądze należy dokonać po wybraniu Konfiguracja/SZUF (wartość domyślna: "6V"):

> Napięcie szuflady <u>6</u> V 12 V 24 V

# Ustawienie trybu obsługi sekwencji

Wyboru trybu obsługi sekwencji należy dokonać po wybraniu Konfiguracja/SEQ (wartość domyślna: "Tryb 1"):

> Kompatybilność <u>T</u>ryb 1 Tryb 2 Tryb 3

## Testy drukarki

W pozycji menu drukarki umieszczono funkcje "Testy" przy pomocy których można odczytać i sprawdzić parametry i podzespoły drukarki. Standardowo testy te są wykonywane przez serwis. Testy te umożliwiają:

- 1. Sprawdzenie mechanizmu drukującego (PRN).
- 2. Wydruk struktury zapisów w Kopii Elektronicznej (EJ)
- 3. Odczyt informacji z pamięci fiskalnej (FSK):
  - a. numeru unikatowego,
  - b. stawek PTU,
  - c. numeru identyfikacyjnego podatnika (NIP),
  - d. oraz liczników z informacją o:
    - i. trybie pracy (H),
    - ii. ilości raportów dobowych (RDOB),
    - iii. ilości zerowań RAM (CL),
    - iv. ilości zmian stawek PTU (PT).

- 4. Odczyt wartości napięć:
  - a. wewnętrznej baterii akumulatorów (AK),
  - b. zewnętrznego zasilacza (DC),

Zasady dostępu do poszczególnych funkcji są identyczne dla zasad opisanych wcześniej.

# Raporty

Wykonywanie raportów jest jedną z podstawowych funkcji wykonywanych przez drukarkę. Występują następujące rodzaje raportów:

- raport dobowy (RD),
- raport okresowy (RO),
- raport miesięczny (RM),
- raport informacyjny (Info),
- raport napisów stałych (ROM),
- raport rozliczeniowy (Rap.Rozlicz.),
- wydruk kopii dokumentu (EJ).

W dalszej części tego rozdziału omówiono sposoby uzyskania tych raportów za pomocą klawiatury. Istnieje również możliwość wykonania podstawowych raportów za pomocą sekwencji przesłanej z komputera – są to:

- raport dobowy,
- raport okresowy,
- raport miesięczny.

#### Raport dobowy

Raport dobowy jest najczęściej wykonywanym raportem. Zgodnie z przepisami powinien być wykonywany, co najmniej raz na dobę, najpóźniej przed rozpoczęciem nowego dnia sprzedaży. Raport Dobowy wykonujemy po wybraniu Raporty/RD. Po potwierdzeniu chęci wykonania raportu:

```
Drukować raport
Dobowy ?
```

i potwierdzeniu daty:

```
Data: 2010-02-01
Jest poprawna ?
```

zostanie wydrukowany raport dobowy a wszystkie kopie dokumentów zapisane w pamięci podręcznej drukarki zostaną przepisane do kopii elektronicznej.

**Uwaga**: Wykonanie raportu dobowego z błędną datą oznacza wymianę modułu fiskalnego i kopii elektronicznej na koszt użytkownika! Jeżeli data jest nieprawidłowa należy obowiązkowo wyłączyć drukarkę i wezwać serwis!

Uwagi:

- 1. Przed wykonywaniem raportu dobowego zalecane jest podłączenie modułu kopii elektronicznej!
- 2. Można wykonać tylko 2 raporty bez podłączonej kopii elektronicznej (NIE ZALECANE!). W takim przypadku po wykonaniu drugiego raportu zostanie zablokowana możliwość sprzedaży, aż do momentu wykonania Raportu Dobowego (przepisy!) z podłączoną do drukarki kopią elektroniczną. Przy próbie sprzedaży na wyświetlaczu zostanie wyświetlony komunikat:

Bład rozkazu: "\$h″ Kod błędu : 40

 W przypadku zaprogramowania i uaktywnienia przez serwis terminu przeglądu serwisowego, po osiągnięciu zaprogramowanej daty przeglądu na raporcie dobowym zostanie wydrukowana dodatkowa informacja:

"PRZEKROCZONA DATA PRZEGLĄDU SERWISOWEGO: YYYY-MM-DD"

oraz zostanie wyświetlony komunikat:

"Wykonaj przegląd !! Naciśnij "NIE"

#### **Raporty okresowe**

Raport okresowy jest raportem rozliczającym podatek należny od towarów i usług za określony okres. Istnieją dwa rodzaje raportu okresowego:

- raport pełny,
- podsumowanie.

Okres raportu może być określony na dwa sposoby:

- za pomocą dat,
- za pomocą numerów raportów dobowych.

Wyboru sposobu drukowania raportu dokonujemy po wybraniu w MENU Raporty/RO i potwierdzeniu chęci wykonania raportu:

> TAK: według dat NIE: według numerów

Po ustawieniu zakresu raportu (daty od ... do ... lub numery raportów dobowych od ... do ....) i zatwierdzeniu parametrów zostanie wyświetlony komunikat z pytaniem o wybór rodzaju raportu: TAK: pełny raport NIE: podsumowanie

Pełny raport okresowy jest drukowany tylko na oryginale (nie jest zapisywany w kopii elektronicznej).

Uwagi:

- Jeżeli zakres raportu obejmuje zmianę waluty ewidencyjnej do zostaną wydrukowane dwa niezależne raporty każdy dla innej waluty ewidencyjnej.
- 2. Raport można przerwać poprzez wyłączenie drukarki.

## Raport miesięczny

Raport miesięczny jest raportem okresowym rozliczającym dany miesiąc. Wykonanie tego raportu jest możliwe tylko po zakończeniu wybranego miesiąca. Wyjątkiem od tej reguły jest możliwość wykonania tego raportu po przejściu drukarki w stan "tylko do odczytu". Aby wykonać raport należy w MENU wybrać Raporty/RM.

#### UWAGA:

W drukarce INNOVA DF-1 na życzenie użytkownika serwis może uaktywnić funkcję przypominania o nie wykonanym raporcie miesięcznym. Przypomnienie polega na wyświetleniu po włączeniu drukarki komunikatu o następującej treści:

```
'Zrób rap. miesięczny'
' (Naciśnij "NIE") '
```

Komunikat ten może się pojawić tylko w trybie fiskalnym.

#### Raport informacyjny

Raport ten zawiera następujące informacje:

- numer unikatowy pamięci fiskalnej,
- numer kopii elektronicznej,
- numer fabryczny drukarki,
- tryb pracy,
- aktualne wartości stawek PTU.

Aby wykonać raport należy w MENU wybrać Raporty/Info.

#### Raport napisów stałych z ROM

Raport napisów stałych zawiera wszystkie teksty które mogą wystąpić na wydrukach realizowanych przez drukarkę. Aby wykonać raport należy w MENU wybrać Raporty/ROM.

Raport ten jest drukowany tylko na oryginale i nie jest zapisywany w kopii elektronicznej.

#### Raport rozliczeniowy

Raport rozliczeniowy jest raportem zamykającym pracę urządzenia. Po wykonaniu tego raportu drukarka przechodzi w tryb "tylko do odczytu". Pierwszy raport rozliczeniowy może być wykonany na życzenie właściciela drukarki tylko przez serwis. Serwisant musi okazać legitymację, której wzór zamieszczono w załączniku 2 (str. 65). Aby wykonać raport należy w MENU wybrać Raporty/Rap.Rozlicz..

#### Wydruk kopii dokumentu

Wydruk kopii dokumentu zapisanego w kopii elektronicznej jest możliwy z poziomu MENU po wybraniu Raporty/EJ i sprecyzowaniu numeru dokumentu. Poniżej przykład wydruku dokumentu o numerze 108:

1. Najpierw programujemy liczbę setek ('1'; kursor ustawiamy jak w przykładzie poniżej):

Numer dokumentu 00<u>0</u>100 Wy

2. Następnie zmieniamy pozycję kursora i programujemy liczbę dziesiątek i jedności ('08'):

Numer dokumentu 0001<u>0</u>8 Wy W kopii elektronicznej/pamięci podręcznej został odnaleziony dokument (paragon fiskalny) o zadanym numerze (108) który został wydrukowany jak w przykładzie poniżej:

```
INNOVA DF-1
         05-080 IZABELIN
      ul. Estrady 6, Klaudyn
 NIP 526-25-40-065
2009-10-21 Śr
                    000108
     PARAGON FISKALNY - KOPIA
Towar A 1 x 99999,99
                       99999,99A
Towar B 1 x 99999,99 99999,99B
Towar C 1 x 99999,99
                       99999,99C
Towar G 1 x 99999,99
                       99999,99G
_____
Sprzedaż opodatk. A
                        99999,99
Kwota PTU A 22 %
                       18032,79
Sprzedaż opodatk. B
                       99999,99
Kwota PTU B 7 %
                         6542,06
Sprzedaż opodatk. C 99999,99
Kwota PTU C 0 %
                           0,00
Sprzedaż zwolniona G 99999,99
Suma PTU
                        24574,85
_____
Suma PLN 399999,96
000001 #Kasa01 Kasjerk 11:35
9FA9A12EDE80D0D9197E3191572F43F092774E89
         AAA 00000000
```

#### <u>Uwagi:</u>

- Na wydrukach z kopii elektronicznej nie są drukowane atrybuty charakterystyczne dla trybu fiskalnego (logo fiskalne, wytłuszczony tekst, ...)
- Każda kopia paragonu fiskalnego zawiera tytuł:

"PARAGON FISKALNY - KOPIA"

(dla odróżnienia od oryginału)

 Teoretycznie może się zdarzyć, że zostanie wydrukowanych kilka dokumentów z identycznym numerem. Nastąpi to, jeśli:

- a. w przeszłości miało miejsce zerowanie RAM;
- b. urządzenie wydrukowało ponad 999 999 dokumentów (licznik dokumentów został zainicjowany od początku).
- 4. Na drukarkach z rodziny INNOVA DF-1 można drukować dokumenty z każdej kopii elektronicznej przypisanej do dowolnej (innej) drukarki INNOVA DF-1. Jeśli do drukarki zostanie podłączona kopia z innej drukarki to zostanie ona wykryta po włączeniu drukarki jako 'nie oryginalna', a na wyświetlaczu pojawi się komunikat:

gdzie: ABC nnnnnnn – numer unikatowy pamięci fiskalnej drukarki "przywiązanej" do kopii.

- 5. W przypadku zapisania w kopii elektronicznej dużej ilości dokumentów proces poszukiwania dokumentu (ów) o zadanym numerze może zająć kilka minut (!). Proces ten można przerwać w dowolnym momencie wyłączając drukarkę.
- Podczas przeszukiwania kopii zawsze świeci niebieska lampka LED (światło pulsujące) która przestaje świecić po przejrzeniu wszystkich zapisów.
- Przeszukiwana jest także pamięć podręczna drukarki (w której są zapisywane na bieżąco wszystkie kopie dokumentów).
- Na stronie producenta (<u>http://www.innova-sa.pl</u>) dostępny jest program umożliwiający odczyt i wydruk na podłączonej do komputera dokumentów zapisanych w kopii elektronicznej. Program ten umożliwia m.in.:
  - a. Wyszukanie paragonów fiskalnych z zadanego okresu o zadanym numerze;
  - Wyszukanie paragonów fiskalnych z zadanego okresu na których występuje towar o zadanej nazwie
  - c. Wyszukanie dokumentów o zadanym tytule w zadanym okresie
    - d. Wydruk raportów okresowych na podstawie zapisanych w kopii elektronicznej danych ...

# Fiskalizacja

Fiskalizacji kasy, czyli przełączenia z trybu szkoleniowego na tryb fiskalny, może dokonać tylko i wyłącznie przeszkolony w firmie INNOVA serwisant zaopatrzony w ważną legitymację serwisanta.

Właściciel drukarki zobowiązany jest sprawdzić legitymację serwisanta. Serwisant oprócz legitymacji powinien posiadać inny dokument potwierdzający jego tożsamość.

Przed fiskalizacją właściciel powinien:

- podać serwisantowi dane potrzebne do zaprogramowania nagłówka w kasie, tj. nazwę firmy, adres firmy, miejsce instalacji kasy (adres) i numer identyfikacji podatkowej NIP,
- uzgodnić stawki PTU jakie trzeba zaprogramować w kasie (sugerowane ustawienia to: PTU A=22%, PTU B=7%, PTU C=0%, PTU G= ZW.),
- sprawdzić, czy data i czas wewnętrznego zegara kasy są zgodne ze stanem faktycznym,
- sprawdzić dane zawarte na paragonie kontrolnym drukowanym przed fiskalizacją.

Serwisant powinien przeszkolić obsługę w zakresie:

- wymiany papieru w drukarce,
- wykonywania raportów.

Po procesie fiskalizacji serwisant jest zobowiązany wypełnić dołączoną do kasy książkę serwisową i uzyskać od właściciela podpis potwierdzający wpisane do niej dane. Na rysunku 7 przestawiono format wydruku dokumentu potwierdzającego fiskalizację drukarki.

UWAGA: przed rozpoczęciem procesu fiskalizacji koniecznym jest podłączenie do drukarki modułu kopii elektronicznej INNEJ/1!

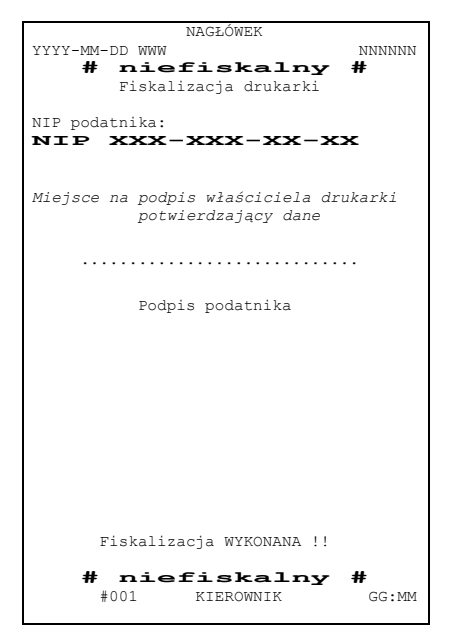

Rysunek 6. Wzór wydruku po fiskalizacji drukarki.

Od właściciela drukarki serwis żąda potwierdzenia prawidłowości informacji zawartych na wydruku. W ciągu 7 dni zarówno właściciel drukarki jak i serwis są zobowiązani powiadomić urząd skarbowy właściciela o fakcie zainstalowania drukarki fiskalnej. Służą do tego specjalne wydruki dołączane przez producenta do każdej sprzedawanej drukarki. Poniżej przedstawiono przykłady wydruków otrzymywanych bezpośrednio po fiskalizacji drukarki (definicji stawek PTU i pierwszego raportu dobowego):

| NAGŁÓWEK                   |  |  |  |  |  |  |  |
|----------------------------|--|--|--|--|--|--|--|
| NIP XXX-XXX-XX-XX          |  |  |  |  |  |  |  |
| 2009-10-21 Śr 000266       |  |  |  |  |  |  |  |
| # niefiskalny #            |  |  |  |  |  |  |  |
| Zmiana stawek PTU          |  |  |  |  |  |  |  |
| Stare PTU:                 |  |  |  |  |  |  |  |
|                            |  |  |  |  |  |  |  |
| Nowe PTU:                  |  |  |  |  |  |  |  |
| PTU A 22%                  |  |  |  |  |  |  |  |
| PTU B 7%                   |  |  |  |  |  |  |  |
| PTU C 0%                   |  |  |  |  |  |  |  |
| G SP.ZW.PTU                |  |  |  |  |  |  |  |
| <pre># niefiskalny #</pre> |  |  |  |  |  |  |  |
| Strona 46                  |  |  |  |  |  |  |  |

| #001 KIEROWNIK                                               | 11:35                   |
|--------------------------------------------------------------|-------------------------|
| 0000000                                                      |                         |
|                                                              |                         |
|                                                              |                         |
| NAGŁÓWEK                                                     |                         |
| NIP XXX-XXX-XX-                                              | $-\mathbf{x}\mathbf{x}$ |
| 2009-10-21 Sr                                                | 000001                  |
| OTWARCIE KOPII ELEKTRONICZNEJ NE<br>BADODE ELEKTRONICZNEJ NE | . 000001                |
| PTIL A                                                       | 22 %                    |
| PTU B                                                        | 7 %                     |
| PTU C                                                        | 0 %                     |
| G SP. ZW                                                     | . PTU                   |
|                                                              |                         |
| 2009-10-21                                                   | Nr 0001                 |
| SPRZED. OPODATK. PTU A                                       | 0,00                    |
| SPRZED. OPODATK. PTU B                                       | 0,00                    |
| SPRZED. OPODATK. PTU C                                       | 0,00                    |
| SPRZEDAŻ ZWOLN. PTU G                                        | 0,00                    |
| KWOTA PTU A                                                  | 0,00                    |
| KWOTA PTU B                                                  | 0,00                    |
| ŁĄCZNA KWOTA PTU                                             | 0,00                    |
| ŁĄCZNA NALEZNOSC                                             | 0,00                    |
| ILOŚĆ PARAGONÓW                                              | 000000                  |
| SIIMA KWOT PTII A                                            | 0 00                    |
| SUMA KWOT PTU B                                              | 0,00                    |
| SUMA KWOT PTU C                                              | 0,00                    |
| SUMA KWOT PTU D                                              | 0,00                    |
| SUMA KWOT PTU E                                              | 0,00                    |
| SUMA KWOT PTU F                                              | 0,00                    |
| SUMA KWOT PTU G                                              | 0,00                    |
| SUMA NALEZNOSCI                                              | 0,00                    |
| WALUTA EWIDENCYJNA                                           | PLN                     |
| ILOŚĆ POZYCJI                                                | 000023                  |
| #001 KIEROWNIK                                               | 11:35                   |
| DC1F25A0B951909F06FAFA750D7B0DAE<br><i>PL</i> AAA 00000000   | A53BF860                |
| WERYFIKACJA KOPII ELEKTRONICZ.:                              | POPRAWNA                |

Uwagi:

1. Na wydruku raportu dobowego zawarta jest m.in. informacja o numerze kopii elektronicznej 'dowiązanej' do drukarki:

OTWARCIE KOPII ELEKTRONICZNEJ NR: 000001

- Przed wierszem zawierającym numer unikatowy drukowany jest 40 znakowy, unikalny numer kontrolny wyliczany na podstawie treści raportu przez oprogramowanie drukarki.
- Wydrukowany po fiskalizacji raport dobowy posiada numer 000001; jest pierwszy dokument który został zapisany do kopii elektronicznej. Następny dokument który będzie wydrukowany na drukarce, o ile podlega archiwizacji otrzyma numer 000002 (o jeden większy).

# Wykaz komunikatów i błędów sygnalizowanych przez drukarkę

Drukarka INNOVA DF-1 może sygnalizować komunikaty i błędy na dwa sposoby:

- za pomocą wyświetlacza i sygnału dźwiękowego,
- za pomocą wskaźników typu LED na konsolce.

Komunikaty i błędy możemy podzielić ze względu na ich źródło na:

- błędy wywołane analizą sekwencji,
- błędy wywołane złą pracą podzespołów i ostrzeżenia informujące o stanie drukarki,
- wywołane błędem sterownika wydruku.

#### Błędy wywołane analizą sekwencji

Sygnalizowanie błędów wywołanych analizą sekwencji może zostać wyłączone za pomocą odpowiednich sekwencji sterujących. Błędy te, o ile nie zostały wyłączone, powodują wygenerowanie przerywanego sygnału dźwiękowego oraz wyświetlenie komunikatu na wyświetlaczu klienta i obsługi. Format informacji na wyświetlaczu jest stały i ma postać:

> 'Błąd rozkazu: cc ' 'Kod błędu : xx '

gdzie:

- jest dwuznakowym identyfikatorem sekwencji, w wyniku której nastąpiło wygenerowanie błędu,
- xx jest numerem błędu.

Błędy te możemy usuwać za pomocą przycisku NIE.

W tabeli 1 zestawiono wszystkie możliwe komunikaty i błędy generowane przez drukarkę.

| Tabela 1. | Zestawienie | komunikatów | / błędów | drukarki | wywołanych | analizą | sekwenc | ji sterujących. |
|-----------|-------------|-------------|----------|----------|------------|---------|---------|-----------------|
|-----------|-------------|-------------|----------|----------|------------|---------|---------|-----------------|

| Nr | Opis przyczyny błędu                                                                           | Sposób usunięcia komunikatu / błędu                                                                 | Typ<br>komunikatu |   | Usu\<br>prz | wang<br>ez: | у  |
|----|------------------------------------------------------------------------------------------------|----------------------------------------------------------------------------------------------------|-------------------|---|-------------|-------------|----|
|    |                                                                                                |                                                                                                    | / błędu           | Α | S           | U           | Ар |
| 0  | Nie rozpoznany rozkaz                                                                          | Aplikacja użytkownika, ponowienie akcji                                                             | usuwalny          | х |             |             |    |
| 1  | Nie zainicjalizowany zegar RTC                                                                 | Ustawienie zegara menu serwisowego lub przesłanie go z aplikacji                                    | usuwalny          |   | х           |             |    |
| 2  | Błąd bajta kontrolnego                                                                         | Aplikacja użytkownika, ponowienie akcji                                                             | usuwalny          |   |             |             | х  |
| 3  | Zła ilość parametrów                                                                           | Aplikacja użytkownika, ponowienie akcji                                                             | usuwalny          |   |             |             | х  |
| 4  | Błąd danych                                                                                    | Aplikacja użytkownika, ponowienie akcji                                                             | usuwalny          |   |             |             | х  |
| 5  | Błąd wykonania (zapisu) do zegara RTC<br>lub błąd odczytu zegara RTC                           | Naprawa płyty sterownika                                                                            | nieusuwalny       |   | х           |             |    |
| 6  | Błąd odczytu totalizerów, błąd operacji<br>z pamięcią fiskalną                                 | Naprawa płyty sterownika lub wymiana<br>pamięci fiskalnej                                           | nieusuwalny       |   | х           |             |    |
| 7  | Data wcześniejsza od daty ostatniego<br>zapisu w pamięci fiskalnej (wykonanie<br>niemożliwe !) | Z menu serwisowego po zwarciu zwory<br>serwisowej                                                   | usuwalny          |   | х           |             |    |
| 8  | Błąd operacji - niezerowe totalizery                                                           | Wykonanie raportu dobowego                                                                          | usuwalny          |   |             | Х           | Х  |
| 9  | Błąd operacji I/O (np. nie usunięta zwora serwisowa)                                           | Serwis producenta lub serwis lokalny                                                                | nieusuwalny       |   | х           |             |    |
| 10 | Próba niedozwolonego ustawienia zegara w trybie fiskalnym:                                     | Aplikacja użytkownika, lub przy potrzebie<br>zmiany czasu o więcej niż o jedną<br>zodzino to oprwie | usuwalny          |   | х           | х           | х  |
|    | <ul> <li>więcej niż o jedną godzinę,</li> </ul>                                                | gouzinę to serwis                                                                                   |                   |   |             |             |    |

| Nr | Opis przyczyny błędu                                                                                   | Sposób usunięcia komunikatu / błędu                                                    | Typ<br>komunikatu | Usuwany<br>przez: |   |   |    |  |
|----|----------------------------------------------------------------------------------------------------|----------------------------------------------------------------------------------------|-------------------|-------------------|---|---|----|--|
|    |                                                                                                    |                                                                                        | / błędu           | Α                 | S | U | Ар |  |
|    | <ul> <li>drugi raz od ostatniego raportu<br/>dobowego</li> <li>błędne wartości</li> </ul>              |                                                                                        |                   |                   |   |   |    |  |
| 11 | Zła ilość wartości PTU, błąd liczby                                                                    | Aplikacja użytkownika, ponowienie akcji                                                | usuwalny          |                   | х | х | х  |  |
| 12 | Błędny nagłówek (np. za długi lub<br>zawierający niedozwolone znaki)                                   | Aplikacja użytkownika, ponowienie akcji                                                |                   | х                 |   |   |    |  |
| 13 | Próba fiskalizacji zafiskalizowanego<br>urządzenia                                                     | Nie wysyłać sekwencji LBSETHDR<br>z parametrem Ps=1 (fiskalizacja)                     | usuwalny          |                   | х |   | х  |  |
| 14 | Błędny format NIP przy próbie fiskalizacji                                                             | Nie wysyłać sekwencji LBSETHDR<br>z parametrem Ps=0 (zapis nagłówka<br>do pamięci RAM) | usuwalny          |                   | х |   | х  |  |
| 16 | Błędna nazwa (pusta lub za długa)                                                                      | Aplikacja użytkownika, ponowienie akcji                                                | usuwalny          |                   |   |   | х  |  |
| 17 | Błędne oznaczenie ilości (puste lub<br>za długie)                                                      | Aplikacja użytkownika, ponowienie akcji                                                | usuwalny          |                   |   |   | х  |  |
| 18 | Błędne oznaczenie stawki PTU (lub brak),<br>także próba sprzedaży w stawce<br>nieaktywnej              | Aplikacja użytkownika, ponowienie akcji                                                | usuwalny          |                   |   |   | х  |  |
| 19 | Błąd wartości CENA (syntaktyka, zakres<br>lub brak)                                                    | Aplikacja użytkownika, ponowienie akcji                                                | usuwalny          |                   |   | х | х  |  |
| 20 | Błąd wartości BRUTTO lub RABAT<br>(syntaktyka, zakres lub brak),<br>Błąd niespełnienia warunku ilość x | Aplikacja użytkownika, ponowienie akcji                                                | usuwalny          |                   |   |   | х  |  |

| Nr | Opis przyczyny błędu                                                                                                    | Sposób usunięcia komunikatu / błędu     | Typ<br>komunikatu | Usuwany<br>przez: |   |   |    |  |
|----|----------------------------------------------------------------------------------------------------|-----------------------------------------|-------------------|-------------------|---|---|----|--|
|    |                                                                                                    |                                         | / błędu           | Α                 | S | U | Ар |  |
|    | cena = brutto przy rabacie kwotowym<br>uwzględnienie rabatu nie może<br>prowadzić do ujemnego wyniku,<br>niespełnienie powyższego daje błąd #20                                                                                                    |                                         |                   |                   |   |   |    |  |
| 21 | Sekwencja odebrana przez drukarkę przy wyłączonym trybie transakcji                                                                                                    | Aplikacja użytkownika, ponowienie akcji | usuwalny          |                   |   |   | х  |  |
| 22 | Błąd operacji STORNO (np. próba<br>wykonania w trybie 'blokowym' OFF-LINE<br>lub w wyniku jej wykonania suma w danej<br>grupie podatkowej wychodzi ujemna) lub<br>błąd operacji z rabatem np. wartość<br>towaru po uwzględnieniu rabatu wychodzi<br>ujemna | Aplikacja użytkownika, ponowienie akcji | usuwalny          |                   |   |   | x  |  |
| 23 | Błędna liczba rekordów (linii) paragonu                                                                                                    | Aplikacja użytkownika, ponowienie akcji | usuwalny          |                   |   |   | Х  |  |
| 24 | Przepełnienie bufora drukarki                                                                                                    | Aplikacja użytkownika, ponowienie akcji | usuwalny          |                   | Х |   | Х  |  |
| 25 | Błędny kod terminalu/ kasjera (zła długość<br>lub format), lub błędna treść dodatkowych<br>linii                                                                                                    | Aplikacja użytkownika, ponowienie akcji | usuwalny          |                   |   |   | х  |  |
| 26 | Błąd kwoty WPŁATA (syntaktyka; jeżeli<br>różnica WPŁATA-TOTAL <0 to napisy<br>'gotówka', 'reszta' nie będą drukowane !),<br>'PRZYJĘCIE' przesłana w LBTRXEND nie                                                                                           | Aplikacja użytkownika, ponowienie akcji | usuwalny          |                   |   |   | x  |  |

| Nr | Opis przyczyny błędu Sposób usunięcia komunikatu / błędu                                                                                          |                                         | Typ<br>komunikatu | Usuwany<br>przez: |   |   |    |  |
|----|----------------------------------------------------------------------------------------------------|-----------------------------------------|-------------------|-------------------|---|---|----|--|
|    |                                                                                                    |                                         | / błędu           | Α                 | S | U | Ар |  |
|    | jest zgodna z sumą wartości otrzymanych<br>w sekwencjach LBDSPDEP                                                                                 |                                         |                   |                   |   |   |    |  |
| 27 | Błędna suma całkowita TOTAL lub błędna kwota RABAT.                                                                                               | Aplikacja użytkownika, ponowienie akcji | usuwalny          |                   |   |   | х  |  |
| 28 | Przepełnienie totalizera<br>(maks. 99 999 999,99) dla jednej grupy<br>podatkowej)                                                                 | Wykonanie raportu dobowego.             | usuwalny          |                   | х | х | х  |  |
| 29 | Żądanie zakończenia (pozytywnego !)<br>trybu transakcji, w momencie kiedy nie<br>został on jeszcze włączony                                       | Aplikacja użytkownika, ponowienie akcji | usuwalny          |                   |   |   | х  |  |
| 30 | Błąd kwoty WPŁATA (syntaktyka)                                                                                                    | Aplikacja użytkownika, ponowienie akcji | usuwalny          |                   |   |   | х  |  |
| 31 | Nadmiar dodawania (przekroczenie<br>zakresu gotówki w kasie)                                                                                      | Wypłata z kasy (sekwencja LBDECCSH)     | usuwalny          |                   | х | х | х  |  |
| 32 | Wartość po odjęciu staje się ujemna<br>(przyjmuje się wówczas stan zerowy kasy<br>!)                                                              | Aplikacja użytkownika, ponowienie akcji | usuwalny          |                   |   |   | х  |  |
| 33 | Błąd napisu <zmiana> lub <kasjer> lub<br/><numer> lub <kaucja> (np. za długi lub<br/>zawierający błędne znaki)</kaucja></numer></kasjer></zmiana> | Aplikacja użytkownika, ponowienie akcji | usuwalny          |                   |   |   | x  |  |
| 34 | Błąd jednej z kwot lub pozostałych<br>napisów                                                                                                    | Aplikacja użytkownika, ponowienie akcji | usuwalny          |                   |   |   | х  |  |
| 35 | Zerowy stan totalizerów                                                                                                    | Aplikacja użytkownika, ponowienie akcji | usuwalny          |                   |   |   | х  |  |

| Nr | Opis przyczyny błędu                                                                                      | Sposób usunięcia komunikatu / błędu                      | Typ<br>komunikatu | Usuwany<br>przez: |   |   |    |  |
|----|----------------------------------------------------------------------------------------------------|----------------------------------------------------------|-------------------|-------------------|---|---|----|--|
|    |                                                                                                    |                                                          | / błędu           | Α                 | S | U | Ар |  |
| 36 | Już istnieje zapis o tej dacie                                                                            | Aplikacja użytkownika, ponowienie akcji                  | usuwalny          |                   |   |   | х  |  |
| 37 | Operacja przerwana z klawiatury (przed rozpoczęciem drukowania)                                           | Aplikacja użytkownika, ponowienie akcji                  | usuwalny          |                   |   | х | х  |  |
| 38 | Błąd nazwy                                                                                                | Aplikacja użytkownika, ponowienie akcji                  | usuwalny          |                   |   |   | х  |  |
| 39 | Błąd oznaczenia PTU                                                                                       | Aplikacja użytkownika, ponowienie akcji                  | usuwalny          |                   |   |   | х  |  |
| 40 | Blokada sekwencji z uwagi na:                                                                             |                                                          |                   |                   |   |   |    |  |
|    | <ul> <li>błąd w module fiskalnym lub jego<br/>przepełnienie</li> </ul>                                    | Zakup nowej drukarki albo interwencja serwisu producenta | nieusuwalny       |                   | х |   |    |  |
|    | stan urządzenia "tylko do odczytu"                                                                        | Zakup nowej drukarki albo interwencja serwisu producenta | nieusuwalny       |                   | х |   |    |  |
|    | <ul> <li>brak nagłówka w RAM w trybie<br/>fiskalnym</li> </ul>                                            | Dosłanie nagłówka przez serwis lub<br>użytkownika        | usuwalny          |                   | х | х | х  |  |
| 41 | Ten błąd pojawia się także w przypadku<br>wystąpienia błędu blokującego tryb<br>fiskalny (ERR, CLR, FULL) | Interwencja serwisu producenta                           | usuwalny          |                   |   |   | х  |  |
| 42 | <b>Błąd napisu</b> <numer_kasjera></numer_kasjera>                                                        | Aplikacja użytkownika, ponowienie akcji                  | usuwalny          |                   |   |   | х  |  |
| 43 | <b>Błąd napisu</b> <numer par=""></numer>                                                                 | Aplikacja użytkownika, ponowienie akcji                  | usuwalny          |                   |   |   | Х  |  |
| 44 | Błąd napisu <kontrahent></kontrahent>                                                                     | Aplikacja użytkownika, ponowienie akcji                  | usuwalny          |                   |   |   | Х  |  |
| 45 | <b>Błąd napisu</b> <terminal></terminal>                                                                  | Aplikacja użytkownika, ponowienie akcji                  | usuwalny          |                   |   |   | Х  |  |
| 46 | <b>Błąd napisu</b> <nazwa karty=""></nazwa>                                                               | Aplikacja użytkownika, ponowienie akcji                  | usuwalny          |                   |   |   | Х  |  |
| 47 | Błąd napisu <numer_karty></numer_karty>                                                                   | Aplikacja użytkownika, ponowienie akcji                  | usuwalny          |                   |   |   | Х  |  |

| Nr | Opis przyczyny błędu                                                                                                    | Sposób usunięcia komunikatu / błędu                                                                                                    | Typ<br>komunikatu | Usuwany<br>przez: |   |   |    |
|----|----------------------------------------------------------------------------------------------------|----------------------------------------------------------------------------------------------------|-------------------|-------------------|---|---|----|
|    |                                                                                                    |                                                                                                    | / błędu           | Α                 | S | U | Ар |
| 48 | <b>Błąd napisu</b> <data_m></data_m>                                                                                                    | Aplikacja użytkownika, ponowienie akcji                                                                                                    | usuwalny          |                   |   |   | х  |
| 49 | <b>Błąd napisu</b> <data_r></data_r>                                                                                                    | Aplikacja użytkownika, ponowienie akcji                                                                                                    | usuwalny          |                   |   |   | х  |
| 50 | <b>Błąd napisu</b> <kod_autoryz></kod_autoryz>                                                                                                    | Aplikacja użytkownika, ponowienie akcji                                                                                                    | usuwalny          |                   |   |   | х  |
| 51 | <b>Błąd wartości</b> <kwota></kwota>                                                                                                    | Aplikacja użytkownika, ponowienie akcji                                                                                                    | usuwalny          |                   |   |   | х  |
| 83 | Nieokreślone stawki PTU. Błąd może<br>wystąpić z zasady tylko w trybie<br>niefiskalnym gdy stawki są ustawione<br>w trybie FSK lub w przypadku złej<br>fiskalizacji użądzenia. | Zaprogramowanie stawek PTU                                                                                                    | usuwalny          | x                 | x | х | x  |
| 84 | Przekroczenie dopuszczalnej ilości zmian<br>stawek PTU (=30)                                                                                                    | Aplikacja użytkownika, zaniechanie akcji,<br>po wykonaniu 30 zmian stawek PTU<br>drukarka blokuje próby zmian stawek PTU                   | nieusuwalny       | х                 |   | х | х  |
| 85 | Zapełnienie bazy towarowej. Błąd ten<br>może wystąpić w przypadku próby<br>sprzedaży nowego towaru                                                                             | Serwis z menu serwisowego                                                                                                    | usuwalny          |                   | х |   |    |
| 86 | Zapełnienie Pamięci Podręcznej drukarki                                                                                                    | Wykonanie raportu dobowego                                                                                                    | usuwalny          |                   |   | х | х  |
| 90 | Operacja tylko z kaucjami – nie można<br>wysyłać towarów                                                                                                    | Aktualnie realizowany jest wydruk obsługi<br>opakowań kaucjonowanych (niefiskalny) –<br>w tym trybie niedozwolona jest sprzedaż<br>towarów | usuwalny          |                   |   | x | х  |
| 91 | Była wysłana forma płatności – nie można                                                                                                    | Użytkownik zadeklarował formy płatności                                                                                                    | usuwalny          |                   |   | х | х  |

| Nr | Opis przyczyny błędu                                                                                                    | Sposób usunięcia komunikatu / błędu                                                                        | Typ<br>komunikatu | Usuwany<br>przez: |   |   |    |
|----|----------------------------------------------------------------------------------------------------|----------------------------------------------------------------------------------------------------|-------------------|-------------------|---|---|----|
|    |                                                                                                    |                                                                                                    | / błędu           | Α                 | S | U | Ар |
|    | wysyłać towarów                                                                                                    | – paragon można tylko zakończyć, nie<br>można kontynuować sprzedaży!                                       |                   |                   |   |   |    |
| 92 | Przepełnienie bazy towarowej                                                                                                    | Konieczność interwencji serwisu                                                                            | usuwalny          |                   | х |   |    |
| 93 | Błąd anulowania formy płatności                                                                                                    | Aplikacja użytkownika, ponowienie akcji                                                                    | usuwalny          |                   |   | х | х  |
| 94 | Przekroczenie maksymalnej kwoty<br>sprzedaży                                                                                                 | Aplikacja użytkownika, ponowienie akcji                                                                    | usuwalny          |                   |   | х | х  |
| 95 | Drukarka w trybie transakcji – operacja<br>niedozwolona                                                                                      | Aplikacja użytkownika, ponowienie akcji                                                                    | usuwalny          |                   |   | х | х  |
| 96 | Przekroczony limit czasu na wydruk<br>paragonu (20 minut)                                                                                    | Paragon anulowany przez drukarkę<br>automatycznie po upływie 20 minut<br>od momentu rozpoczęcia transakcji | usuwalny          | х                 |   |   | х  |
| 98 | Blokada sprzedaży z powodu założenia<br>zwory serwisowej                                                                                     | Konieczność interwencji serwisu                                                                            | usuwalny          |                   | х |   |    |
| 99 | Sekwencja niedozwolona w trybie "Tylko<br>do odczytu"! lub wysłano powtórnie<br>sekwencję rozpoczęcia transakcji lub<br>rozkaz nierozpoznany | Aplikacja użytkownika, ponowienie akcji                                                                    | usuwalny          |                   |   | x | x  |

Opis zastosowanych skrótów: A- automatycznie, S- serwis, U- użytkownik, Ap - aplikacja.

W zestawieniu w rubryce "Typ komunikatu / błędu" znaczenie opisów to:

**usuwalny** – przyczyna komunikatu / błędu może zostać usunięta przez serwis, użytkownika, aplikacje lub automatycznie **nieusuwalny** – przyczyna komunikatu lub błędu może zostać usunięta tylko przez serwis producenta.

## Komunikaty i błędy wywołane złą pracą podzespołów

Komunikaty informacyjne i błędy wywołane złą pracą podzespołów mogą wstąpić w następujących sytuacjach:

- podczas normalnej pracy drukarki,
- nastąpiło zakłócenie w pracy drukarki pod wpływem czynników zewnętrznych,
- nastąpiło uszkodzenie podzespołów drukarki.

W tabeli 2 zestawiono wszystkie możliwe komunikaty i błędy generowane przez drukarkę.

| ΙP     | Wyglad wyświetlacza                    |                                                                                                    | Sposób usuniecia                                                                                                    | Тур                  | ι | Jsuv<br>prz | wan<br>zez | у      |
|--------|----------------------------------------|----------------------------------------------------------------------------------------------------|----------------------------------------------------------------------------------------------------|----------------------|---|-------------|------------|--------|
|        | wygiąu wyswieliacza                    |                                                                                                    |                                                                                                    | komunikatu           | А | S           | U          | A<br>P |
| 1<br>2 | Brak papieru !<br>Otwarta pokrywa !    | Jeżeli wystąpił<br>brak papieru w<br>trakcie<br>drukowania<br>Zamknięcie<br>pokrywy/maskow<br>nicy                                                                                                    | Po założeniu<br>papieru trzeba<br>nacisnąć przycisk<br>NIE<br>Zamkniecie<br>pokrywy/maskown<br>icy                                                                                         | usuwalny<br>usuwalny | x |             | x<br>x     |        |
| 3      | Błąd zegara RTC<br>Prześlij z systemu! | Nie<br>zainicjalizowany<br>zegar czasu<br>rzeczywistego<br>(RTC) drukarki.<br>Stan ten<br>uniemożliwia<br>poprawną pracę<br>drukarki,<br>ponieważ data<br>i czas nie są<br>określone                                                                                                    | Ustawienie<br>poprawnej daty<br>i czasu przez<br>serwis                                                                                                    | usuwalny             |   | x           |            |        |
| 4      | Ilość rekordów w<br>pam. fisk.= xx     | Jest to<br>ostrzeżenie<br>o zbliżającym się<br>całkowitym<br>zapełnieniu<br>pamięci fiskalnej.<br>Jeżeli ilość<br>zapisanych<br>w pamięci<br>fiskalnej<br>rekordów<br>przekroczy liczbę<br>2006, to<br>każdorazowo po<br>włączeniu<br>zasilania<br>urządzenie<br>będzie<br>wyświetlać ten<br>komunikat.<br>Komunikat ten<br>może też pojawić<br>się w trakcie<br>normalnej pracy<br>drukarki | Naciśnięcie<br>przycisku NIE.<br>Uwaga: Po<br>wykonaniu 2035<br>zapisu do pamięci<br>fiskalnej,<br>urządzenie<br>przechodzi w stan<br>"tylko do odczytu"!<br>Należy wtedy<br>wezwać serwis | nieusuwalny          |   |             |            | x      |

# Tabela 2 Zestawienie komunikatów / błędów wyświetlanych na wyświetlaczu operatora.

| ΙP | Wyolad wyświetlacza                        |                                                                                                    | Sposób usuniecia                                                                                                    | Тур         | ι | Jsuv<br>prz | wan<br>zez | у      |
|----|--------------------------------------------|----------------------------------------------------------------------------------------------------|----------------------------------------------------------------------------------------------------|-------------|---|-------------|------------|--------|
|    | พรุญสุน พรรพเอเลออล                        |                                                                                                    |                                                                                                    | komunikatu  | А | S           | U          | A<br>P |
| 5  | Błąd fatalny testu:<br>ROM RAM RTC DSP FSK | Ten komunikat<br>jest błędem<br>fatalnym -<br>W drugiej linii jest<br>podana<br>przyczyna błędu:<br>ROM – błąd<br>pamięci<br>programu<br>RAM – błąd<br>pamięci RAM<br>RTC – błąd<br>zegara RTC<br>DSP – błąd<br>wyświetlacza<br>FSK – błąd<br>pamięci fiskalnej | Próba wyłączenia<br>i włączenia<br>drukarki. Jeżeli po<br>ponownym<br>włączeniu<br>drukarka<br>sygnalizuje nadal<br>błąd to konieczna<br>jest interwencja<br>serwisu | nieusuwalny |   | ×           | x          |        |
| 6  | Brak numeru<br>unikatowego!                | Komunikat o<br>błędnej<br>inicjalizacji<br>pamięci fiskalnej                                                                                                    | Zakup nowej<br>drukarki albo<br>interwencja<br>serwisu<br>producenta                                                                                                 | nieusuwalny |   | x           |            |        |
| 7  | TYLKO DO ODCZYTU !<br>FULL ERR CLR RAP     | Komunikat<br>identyfikujący<br>stan "tylko do<br>odczytu".<br>W drugiej linii jest<br>podana<br>przyczyna błędu:<br>FULL – pełna<br>pamieć fiskalna                                                                                                    | Naciśnięcie<br>przycisku NIE,<br>wykonanie raportu<br>rozliczeniowego,<br>wysłanie drukarki<br>do wymiany<br>pamięci fiskalnej,<br>ew. zakup nowej<br>drukarki       | nieusuwalny |   | ×           |            |        |
| 8  |                                            | ERR – błąd<br>ogólny                                                                                                    | Naciśnięci<br>przycisku NIE,<br>interwencja<br>serwisu                                                                                                    | usuwalny    |   | x           |            |        |
| 9  |                                            | CLR – błąd<br>ogólny                                                                                                    | Naciśnięcie<br>przycisku NIE,<br>interwencja<br>serwisu                                                                                                    | usuwalny    |   | x           |            |        |
| 10 |                                            | RAP – stan po<br>wykonaniu<br>raportu<br>rozliczeniowego                                                                                                    | Naciśnięcie<br>przycisku NIE,<br>wysłanie drukarki<br>do wymiany<br>pamięci fiskalnej,<br>ew. zakup nowej<br>drukarki                                                | nieusuwalny |   |             |            |        |

| IP | Wyolad wyówiatlacza                   |                                                                                                    | Sposéh usuniosia                                                    | Тур        | ι | Jsuv<br>prz | wan<br>zez | у      |
|----|---------------------------------------|----------------------------------------------------------------------------------------------------|---------------------------------------------------------------------|------------|---|-------------|------------|--------|
| LF | wygiąu wyswieliacza                   |                                                                                                    | Sposob usunięcia                                                    | komunikatu | А | S           | U          | A<br>P |
| 11 | Tryb szkoleniowy !<br>NIP             | Komunikat dla<br>urządzenia w<br>trybie<br>szkoleniowym (po<br>włączeniu<br>zasilania pojawia<br>się na ok. 1s)                                                                                                    | Usuwany<br>automatycznie                                            | usuwalny   | x |             |            | x      |
| 12 | Błąd pamięci NVR<br>(Naciśnij "NIE")  | Komunikat w<br>przypadku<br>przekłamania<br>niefiskalnych<br>danych do<br>raportu kasjera<br>jest wyświetlany<br>po włączeniu<br>zasilania jeżeli<br>stwierdzono błąd<br>sumy kontrolnej<br>obszaru danych<br>dla raportu<br>kasjera (np. "stan<br>gotówki w kasie").                                                                             | Nacisnąć przycisk<br>NIE                                            | usuwalny   | x |             | x          |        |
| 13 | Brak stawek PTU !<br>(Naciśnij "NIE") | Komunikat o<br>braku stawek<br>PTU. Może<br>wystąpić w<br>dwóch<br>sytuacjach:<br>– w fabrycznie<br>nowym<br>urządzeniu<br>po każdorazowy<br>m włączeniu<br>drukarki przed jej<br>fiskalizacją przy<br>skonfigurowanym<br>zapisie stawek<br>PTU do RAM,<br>– jeżeli proces<br>fiskalizacji nie<br>zostałby<br>doprowadzany do<br>końca prawidłowo | Zaprogramować<br>stawki PTU lub<br>dokończyć proces<br>fiskalizacji | usuwalny   |   | ×           | ×          |        |
| 14 | Awaria drukarki<br>Wyłącz zasilanie.  | Komunikat<br>wskazujący na<br>problemy z<br>drukowaniem                                                                                                    | Włączyć i<br>wyłączyć<br>urządzenie                                 | usuwalny   |   |             | x          |        |

| ΙP | Wyolad wyówietlacza                     |                                                                                                    | Sposób usuniecia                                                                                                    | Тур        | ι | Jsuv<br>prz | wan<br>zez | у      |
|----|-----------------------------------------|----------------------------------------------------------------------------------------------------|----------------------------------------------------------------------------------------------------|------------|---|-------------|------------|--------|
| -  | wygiąu wyswieliacza                     |                                                                                                    |                                                                                                    | komunikatu | А | S           | U          | A<br>P |
| 15 | Błąd sterownika<br>Kod = xx             | Komunikaty<br>związane z<br>mechanizmem<br>drukującym i<br>hardwarem<br>drukarki.<br>Kod błędu xx to<br>reprezentacja<br>szesnastkowa<br>ośmiobitowej<br>maski błędu<br>sterownika<br>mechanizmu<br>drukującego;<br>konkretne bity<br>zależą od<br>realizacji<br>mechanizmu i<br>dotyczą rożnych<br>sytuacji np.<br>przegrzanie<br>głowicy,<br>rozładowana<br>bateria, błędy<br>wartości napiec<br>zasilających | Błąd ten można<br>próbować usunąć<br>przyciskiem NIE<br>Brak możliwości<br>usunięcia błędu<br>przez dłuższy<br>czas wskazuje na<br>uszkodzenie<br>drukarki | usuwalny   | × | x           | x          |        |
| 16 | Drukarka fiskalna<br>INNOVA "DF-1" xx.y | Komunikat po<br>włączeniu<br>zasilania<br>informujący o<br>typie, nazwie i<br>wersji<br>oprogramowania                                                                                                    | Odczekanie do<br>kolejnego etapu<br>uruchamiania<br>drukarki                                                                                               | usuwalny   | x |             |            |        |
| 17 | KONTROLA BAZY<br>DANYCH                 | Komunikat po<br>uaktywnieniu<br>drukarki<br>informujący o<br>realizowanym<br>aktualnie<br>procesie                                                                                                    | Odczekanie do<br>kolejnego etapu<br>uruchamiania<br>drukarki                                                                                               | usuwalny   | x |             |            |        |

| ΙP | Wyolad wyświetlacza                       |                                                                                                    | Sposób usuniecia                                                     | Тур         | ι | Jsuv<br>prz | wan<br>zez | у      |
|----|-------------------------------------------|----------------------------------------------------------------------------------------------------|----------------------------------------------------------------------|-------------|---|-------------|------------|--------|
|    | Wygiqu wyowielluozu                       |                                                                                                    |                                                                      | komunikatu  | А | S           | U          | A<br>P |
| 18 | Błąd bazy danych !<br>(Naciśnij "NIE")    | Napis, który<br>może pojawić się<br>po uaktywnieniu<br>drukarki jeżeli<br>wystąpił błąd sum<br>kontrolnych<br>obszaru bazy<br>danych o<br>towarach.<br>Błąd ten<br>powoduje<br>zerowanie RAM<br>(typ "W") | Naciśnięcie<br>przycisku NIE                                         | usuwalny    | × |             | x          |        |
| 19 | Błąd totalizerów !<br>(Naciśnij "NIE")    | Napis, który<br>może pojawić się<br>po uaktywnieniu<br>drukarki jeżeli<br>wystąpił błąd sum<br>kontrolnych<br>obszaru<br>totalizerów.<br>Błąd ten<br>powoduje<br>zerowanie RAM<br>(typ "W")               | Naciśnięcie<br>przycisku NIE                                         | usuwalny    | × |             | ×          |        |
| 20 | Błąd zapisu !!<br>Wyłącz zasilanie.       | Podczas zapisu<br>do pamięci<br>fiskalnej wystąpił<br>błąd                                                                                                    | Zakup nowej<br>drukarki albo<br>interwencja<br>serwisu<br>producenta | nieusuwalny |   | x           |            |        |
| 21 | Błędna pamięć fisk.!<br>Wyłącz zasilanie. | Zła (uszkodzona)<br>pamięć fiskalna                                                                                                    | Interwencja<br>serwisu<br>producenta                                 | nieusuwalny |   | х           |            |        |
| 22 | Zapis kontrolny OK!<br>(Naciśnij "NIE")   | Napis<br>pojawiający się<br>przy pierwszym<br>uruchomieniu<br>drukarki<br>informujący o<br>realizacji<br>synchronizacji<br>pamięci fiskalnej<br>z pamięcią<br>EEPROM                                      | Usuwany<br>automatycznie                                             | usuwalny    | × |             |            |        |

| ΙP | Wyglad wyświetlacza                         |                                                                                                    | Sposób usuniecia                                              | Тур                    | l | Jsuv<br>prz | wan<br>zez | y      |
|----|---------------------------------------------|----------------------------------------------------------------------------------------------------|---------------------------------------------------------------|------------------------|---|-------------|------------|--------|
| L1 | พรุญเสน พรรพเอและ2a                         |                                                                                                    | Sposob usunięcia                                              | komunikatu             | А | s           | U          | A<br>P |
| 23 | Kod autoryzacji:0000                        | Upłynął termin<br>możliwości<br>dokonywania<br>sprzedaży w<br>drukarce <sup>21</sup>                                                       | Wprowadzenie 4<br>cyfrowego kodu<br>podanego przez<br>serwis. | usuwalny               |   | х           | х          |        |
| 24 | Brak modułu kopii<br>elektronicznej…        | Napis<br>pojawiający się<br>po włączeniu<br>drukarki                                                                                       | Usuwany<br>automatycznie                                      | usuwalny               | х |             |            |        |
| 25 | Modułu kopii o nr =<br>ABC 12345678 (NIE)   | Informacja o<br>podłączeniu do<br>drukarki modułu<br>kopii<br>przywiązanej do<br>innej drukarki o<br>numerze<br>unikatowym ABC<br>12345678 | Naciśnięcie<br>przycisku NIE                                  | usuwalny               |   |             | x          |        |
| 26 | Błąd zapisu do kopii<br>(Naciśnij "NIE")    | <ol> <li>podłączono<br/>nieprawidłową<br/>kopię <sup>22</sup></li> <li>błąd<br/>weryfikacji<br/>zapisów w<br/>kopii</li> </ol>             | Naciśnięcie<br>przycisku NIE.                                 | usuwalny <sup>23</sup> |   | x           | x          |        |
| 27 | Sprawdzenie statusu<br>Kopii elektronicznej | Napis<br>pojawiający się<br>podczas<br>wykonywania<br>Raportu<br>Dobowego                                                                  | Usuwany<br>automatycznie                                      | usuwalny               |   |             |            |        |
| 28 | Logowanie kopii<br>elektronicznej…          | Napis<br>pojawiający się<br>podczas<br>wykonywania<br>Raportu<br>Dobowego                                                                  | Usuwany<br>automatycznie                                      | usuwalny               | X |             |            |        |
| 29 | Wyliczanie sygnatur<br>SHA-1 …              | Napis<br>pojawiający się<br>podczas<br>wykonywania<br>Raportu<br>Dobowego                                                                  | Usuwany<br>automatycznie                                      | usuwalny               | X |             |            |        |

<sup>&</sup>lt;sup>21</sup> Komunikat pojawia się tylko przy próbie dokonania sprzedaży na drukarce ...

 <sup>(</sup>inne funkcje w tym wykonywanie raportów fiskalnych są dostępne)
 <sup>22</sup> W przypadku dwukrotnego wykonania Raportu Dobowego bez podłączonej lub z podłączoną kopią nie 'przywiązaną' do drukarki wystąpi blokada sprzedaży!
 <sup>23</sup> Jeżeli podłączono prawidłową kopię i błąd się powtarza należy wezwać serwis!

Opis zastosowanych skrótów:

A – automatycznie, S – Serwis, U – Użytkownik, AP – aplikacja.

W zestawieniu w rubryce "Typ komunikatu / błędu" znaczenie opisów to:

usuwalny – przyczyna komunikatu / błędu może zostać usunięta przez serwis, użytkownika, aplikację lub automatycznie

nieusuwalny – przyczyna komunikatu lub błędu może zostać usunięta tylko przez serwis producenta.

# Załączniki

# 1. Wzór legitymacji serwisanta

| http://www.innova-sa.pl                      |      |  |
|----------------------------------------------|------|--|
| Legitymacja serwisanta<br>kas rejestrujących | FOTO |  |
| numer ID 🍬                                   |      |  |
| podpis 🏟                                     |      |  |

| Typ kasy rejestrującej 🔶                  |                            |
|-------------------------------------------|----------------------------|
| Adres 🔶                                   |                            |
| Pieczęć i podpis producenta / importera 븆 | Pieczęć punktu serwisowego |
|                                           |                            |
|                                           |                            |
|                                           |                            |
| Data wystawienia 🔶                        | Ważność legitymacji: 1 roj |

#### 2. Deklaracja zgodności EC

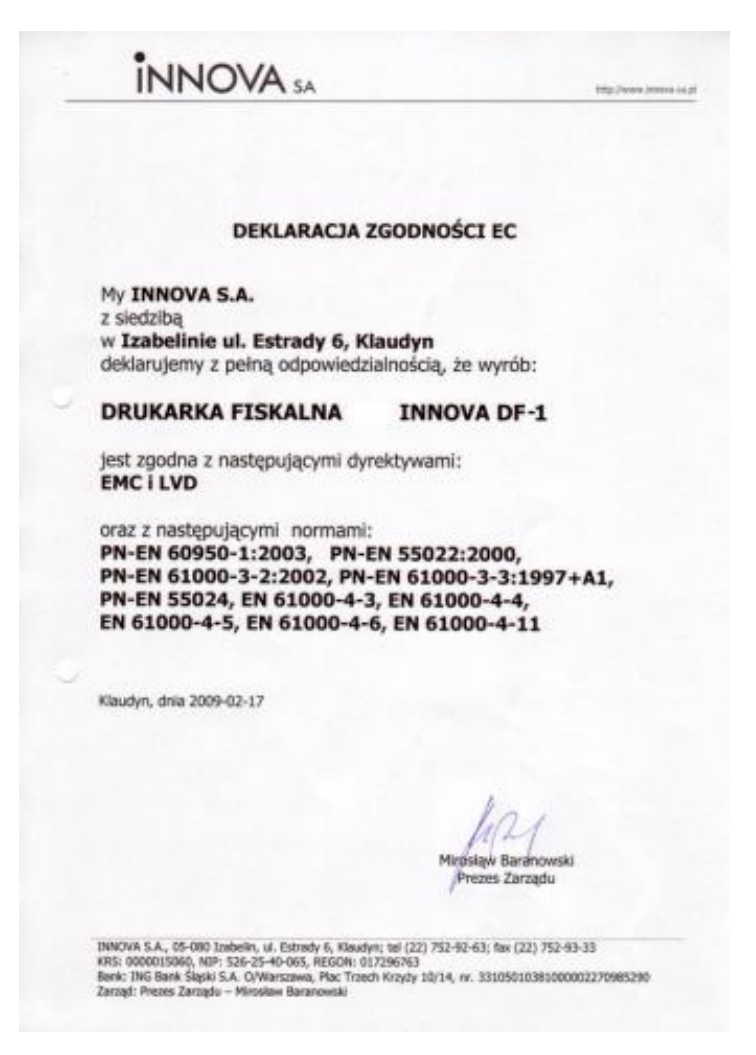

Strona 66

Notatki

Strona 68